# Electronic Disclosure System (EDS) for Registered Political Parties

FOR STATE GOVERNMENT ELECTIONS, BY-ELECTIONS AND CALENDAR-BASED REPORTING PERIODS

### **USER GUIDE**

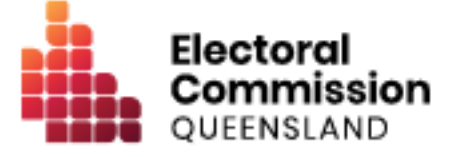

# Contents

| 1.  |     | Introduction                                                     | 1  |
|-----|-----|------------------------------------------------------------------|----|
| 1   | .1  | Overview of the Act and Regulation                               | 1  |
| 1   | .2  | Disclaimer                                                       | 1  |
| 1   | .3  | Contacting the ECQ                                               | 1  |
| 2.  |     | Glossary                                                         | 2  |
| 3.  |     | Accessing the Self Service Portal                                | 6  |
| 4.  |     | Logging into EDS                                                 | 17 |
| 5.  |     | Disclosing a gift received in EDS                                | 20 |
| 5   | 5.1 | Disclosing gifts individually                                    | 21 |
| 5   | .2  | Disclosing gifts using a bulk upload spreadsheet                 | 26 |
| 6.  |     | Disclosing a loan received in EDS                                | 31 |
| 7.  |     | Submitting a periodic return in EDS                              | 36 |
| 7   | '.1 | Disclosing amounts individually                                  | 37 |
| 7   | .2  | Disclosing amounts using a bulk upload spreadsheet               | 41 |
| 7   | '.3 | Completing the return summary                                    | 46 |
| 8.  |     | Submitting an election summary return                            | 53 |
| 8   | 5.1 | Disclosing electoral expenditure individually                    | 54 |
| 8   | .2  | Disclosing electoral expenditure using a bulk upload spreadsheet | 58 |
| 8   | .3  | Completing the return summary                                    | 63 |
| 9.  |     | Amending a return in EDS                                         | 67 |
| 10. |     | Mark a gift as returned in EDS                                   | 70 |

# 1. Introduction

### 1.1 Overview of the Act and Regulation

This user guide is intended for agents of registered political parties participating in state government elections who are required to comply with the financial disclosure provisions of the *Electoral Act 1992* (the Act) and the Electoral Regulation 2024 (the Regulation).

It is also intended for party agents who have calendar-based reporting obligations under the Act or Regulation.

### 1.2 Disclaimer

Publications by the Electoral Commission of Queensland (ECQ) are not intended as a substitute for the Act or Regulation. Agents of registered political parties are advised to obtain a copy of the Act and Regulation, and if necessary, seek independent legal advice. The Act and Regulation are available online at <u>www.legislation.qld.gov.au</u>.

### 1.3 Contacting the ECQ

Please contact the ECQ's Funding and Disclosure Unit for general enquiries and assistance. Our details are set out below:

| Postal address:  | GPO Box 1393                                   |
|------------------|------------------------------------------------|
|                  | BRISBANE QLD 4001                              |
| Office location: | Level 20, 1 Eagle Street, Brisbane, Queensland |
| Telephone:       | 1300 881 665                                   |
| Email:           | fad@ecq.qld.gov.au                             |
| Website:         | www.ecq.qld.gov.au                             |

# 2. Glossary

Please see below for key terms used throughout this user guide and their definitions.

#### **Electoral Expenditure**

Electoral expenditure includes any of the following costs relating to a campaign purpose:

- costs of designing, producing, printing, broadcasting or publishing any kind of material for an election including (but not limited to):
  - advertisements broadcast at a cinema, on radio or television or on the internet
  - direct marketing through the post office or email
  - flyers, billboards, brochures, signs or how-to-vote cards
- distribution costs for election material such as the cost of postage, couriers or sending SMS messages
- costs of opinion polling or research
- fees for contracted services related to an activity mentioned above (e.g., payments for experts or consultants, the provision of data, etc).

Please refer to state government <u>Fact sheet 7 – Definition of electoral expenditure</u> (found at <u>ecq.qld.gov.au/factsheets</u>) for more details.

#### Gift

A gift is defined as the disposition of property, or provision of a service, by a person to another person for no payment of inadequate payment.

Gifts include:

- electoral expenditure gifted to a participant in an election
- an amount paid to or for the benefit of a registered political party by a federal or interstate branch or division of the other entity or a related political party other than a loan (this includes gifted electoral expenditure)
- uncharged interest, or an amount forgiven, on a loan
- the part of a fundraising contribution that exceeds \$200

- an amount paid, or service provided, by a person to a registered political party under a sponsorship arrangement
- an amount given to a third party or another donor to enable them to make a gift in support of a candidate or a registered political party.

Gifts do not include:

- property provided under a will
- fundraising contributions of \$200 or less, or the first \$200 of a fundraising contribution that exceeds \$200
- amounts paid for a person's membership or affiliation with a registered political party
- a compulsory levy imposed on elected members under their political party's constitution
- volunteer labour or incidental use of a volunteer's vehicle or equipment.

Refer to state <u>Fact sheet 5 – Definition of gifts</u>, <u>loans and political donations</u> (found at <u>ecq.qld.gov.au/factsheets</u>) for more information about gifts.

#### **Gifted Electoral Expenditure**

You are taken to have incurred gifted electoral expenditure if:

- a person *other than* a candidate, registered political party or registered third party incurred electoral expenditure and:
  - the expenditure benefited you; and
  - you authorised or consented to the expenditure or accepted any material that resulted from the expenditure; and
  - you did not receive an invoice or pay for the expenditure within 7 days of any of the above; or
- a candidate, registered political party or registered third party incurred electoral expenditure and:
  - the expenditure benefited you; and
  - you authorised or consented to the expenditure or accepted any material that resulted from the expenditure; and
  - you received an invoice for payment of the expenditure.

Refer to state <u>Fact sheet 34 – Gifted electoral expenditure</u> (found at <u>ecq.qld.gov.au/factsheets</u>) for more information about gifted electoral expenditure.

#### Loan

A loan is when a person or entity lends money by:

- advancing money
- providing credit or another form of financial accommodation
- paying on behalf of the candidate with an obligation for them to repay the amount
- making any other transaction that is in effect a loan of money.

#### Note:

- Money received from financial institutions or by use of a credit card are not considered a loan.
- A loan is considered a gift when it is made for no consideration or inadequate consideration.

Refer to state <u>Fact sheet 5 – Definition of gifts</u>, <u>loans and political donations</u> (found at <u>ecq.qld.gov.au/factsheets</u>) for more information about loans.

#### **Political donation**

A political donation is any gift or non-commercial loan given to a registered political party or candidate that is accompanied by a donor statement.

A donor statement is a written document which must:

- be completed by the donor of the gift or loan
- name the election participant given the gift or loan
- state the gift or loan is intended to be used for an electoral purpose
- detail the relevant particulars of the donor of the gift or loan
- be given to the recipient with the gift or loan within 14 days after the gift or loan is made.

Refer to state Fact sheet 5 – Definition of gifts, loans and political donations and Fact sheet 6 – Political donation caps (both found at ecq.qld.gov.au/factsheets) for more details.

#### **Reporting Period**

Reporting periods cover 6 monthly periods, between 1 January to 30 June and 1 July to 31 December each year.

Further information about key terms and definitions can also be found in the <u>Electoral</u> <u>Act 1992</u> and <u>Electoral Regulation 2024</u>.

## 3. Accessing the Self Service Portal

As the agent of a registered political party, you will need to register in the ECQ's Self Service Portal (SSP) in order to access and lodge disclosure returns in the Electronic Disclosure System (EDS).

Please use the following instructions to register an account in SSP.

**Note**: If you already have an SSP account, you can skip to <u>section 4 of this user</u> <u>guide</u>.

 Visit the ECQ's website at <u>www.ecq.qld.gov.au</u> and select the Self Service Portal button at the top of the page.

|                                                                                                    |                  | Access                                  | ibility Medic                               | About us               | Self Service Portal | Search                                                        | Q                                         |
|----------------------------------------------------------------------------------------------------|------------------|-----------------------------------------|---------------------------------------------|------------------------|---------------------|---------------------------------------------------------------|-------------------------------------------|
| Electoral Commission<br>QUEENSLAND                                                                                      | Enrol to<br>vote | How to<br>vote                          | Elections                                   | Tools and<br>resources | Elf col             | Election<br>participants                                      | Donation and<br>expenditure<br>disclosure |
| 2024 State General<br>Election                                                                                          | e report on<br>→ | the externa<br>Working a<br>Informatic  | I review into the                           | 2024 local gov         | vernm               | 2024 media s<br>Read the 2024 r                               | t <b>atements</b><br>nedia statements.    |
| Queensland's <u>State General Election</u> is on<br>Saturday, 26 October 2024.<br><u>Try a job with us on for size!</u> | $\rightarrow$    | Informatic<br>Where is r<br>Do I have f | on for donors<br>ny electorate?<br>to vote? |                        | C                   | 2024 local go<br>elections<br>Inala and Ipswi<br>by-elections | vernment<br>ch West State                 |
| <b>A ?</b>                                                                                                    |                  |                                         | :::                                         | Τ                      | 0                   |                                                               |                                           |

 Alternatively, you can access the SSP directly at selfserv.elections.qld.gov.au. 2. Click the Login or Register button at the bottom of the screen.

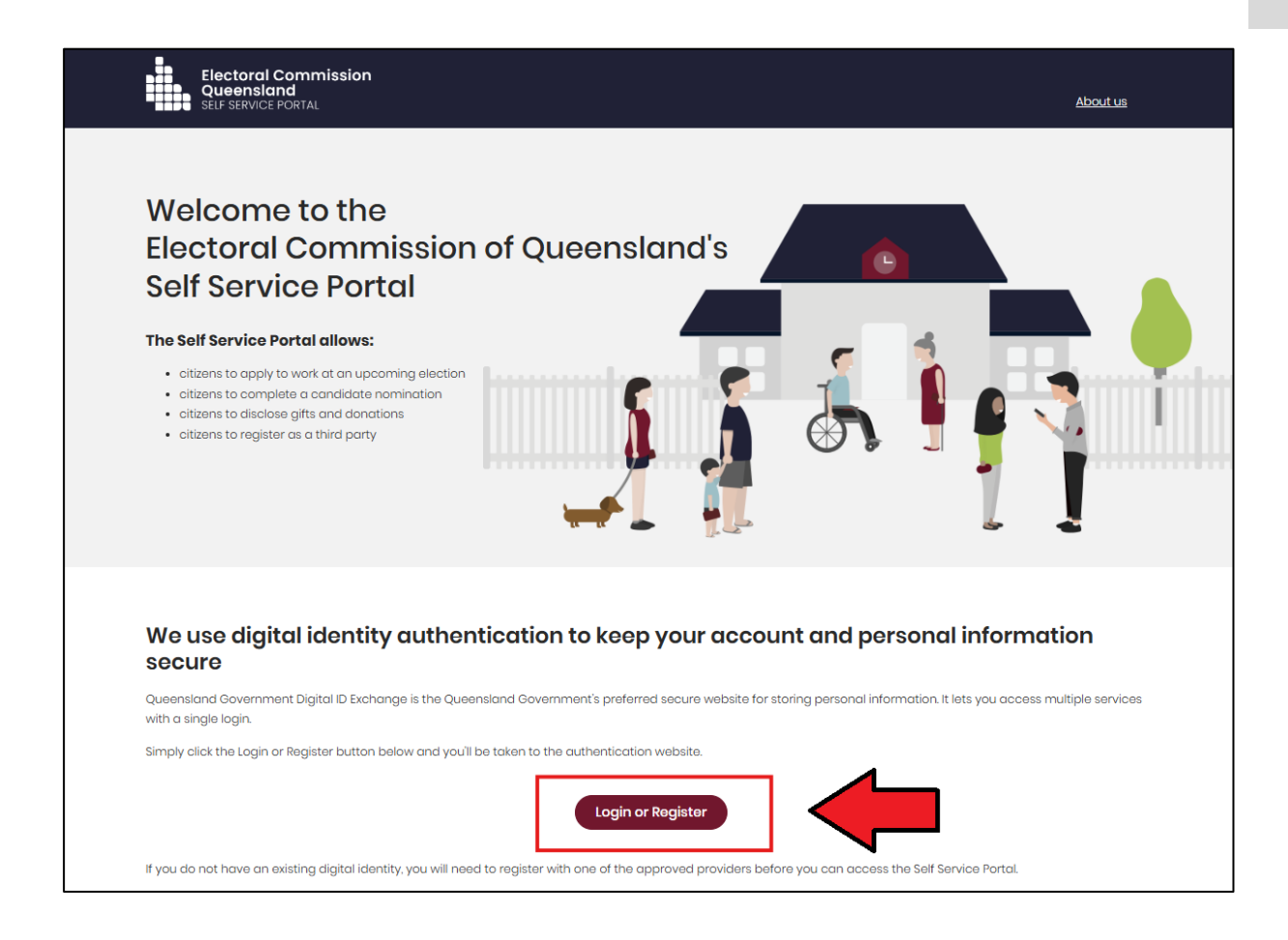

3. Click to Continue with QDI.

| Queensland<br>Government | Digital ID Exchange                                                                                                    |
|--------------------------|----------------------------------------------------------------------------------------------------|
|                          | Please note: Your QGov account will soon be replaced with a Queensland Digitial Identity (QDI).         Visit the QGov-QDI transition webpage to learn more. |
|                          | Login to continue  To continue with this service online you must login with your <u>digital identity</u> .                                                   |
|                          | Continue with QDI (formerly known as QGOV)  Not sure which option to use? Find out more about digital identity.                                              |
|                          | You can use any of these digital identity options to access this service.                                                                                    |

 If you already have a Queensland Digital Identity (QDI) account, enter your email and password and click **Continue.** Then skip to <u>step 12</u>.

| Queensland<br>Government                |  |
|-----------------------------------------|--|
| Welcome                                 |  |
|                                         |  |
| Email address*                          |  |
| Password*                               |  |
| Forgot password?                        |  |
| Continue Don't have an account? Sign up |  |
|                                         |  |

If you do not have a QDI account, click Sign up.

5. Enter an email address and password, then click **Continue**.

| Queensland<br>Government               |
|----------------------------------------|
| Welcome                                |
| Sign up to Queensland Digital Identity |
| Email address*                         |
| Password*                              |
| Continue                               |
| Already have an account? Log in        |
|                                        |
|                                        |

6. Select the tick boxes agreeing to the terms and conditions, then click Accept.

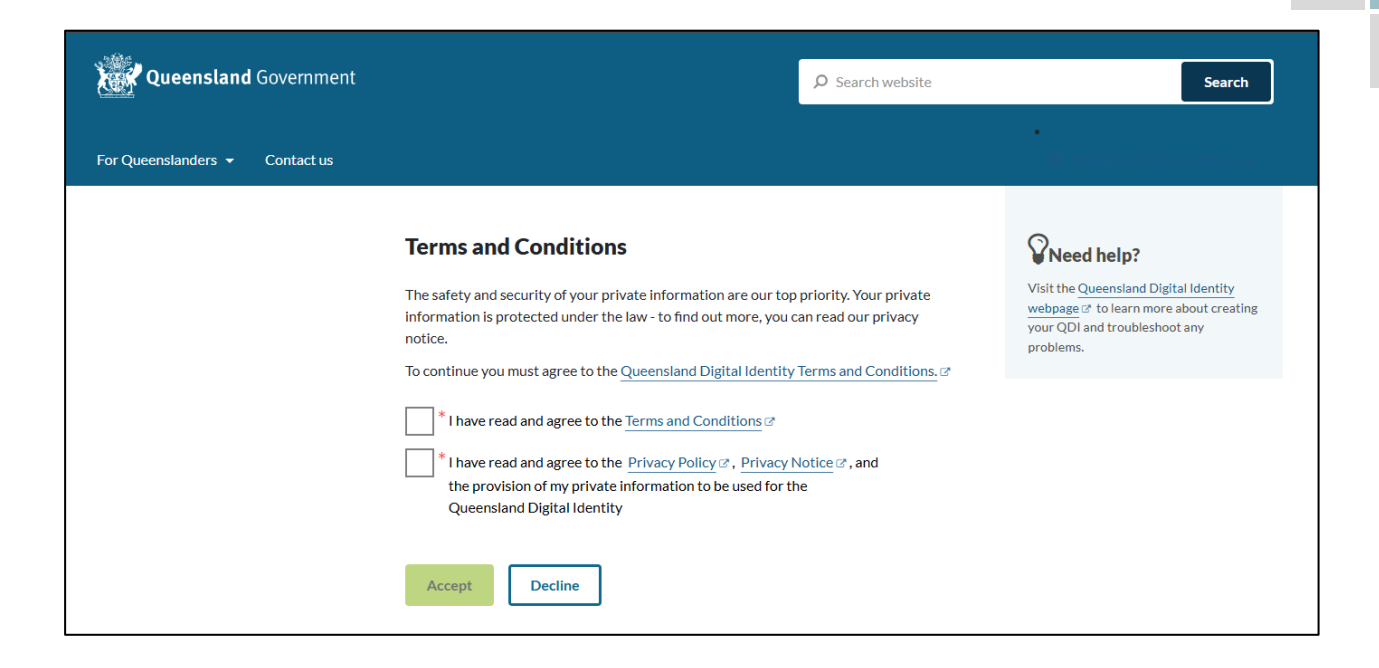

7. Retrieve your **verification code** from your email and enter it in the box provided. Then click **Continue.** 

| Queensland Government          |                                                                                                    | ₽ Search website     | Search                                                                                                    |
|--------------------------------|----------------------------------------------------------------------------------------------------|----------------------|----------------------------------------------------------------------------------------------------|
| For Queenslanders 👻 Contact us |                                                                                                    |                      | •<br>8                                                                                                    |
|                                | Enter your email verification code<br>We have sent a Digital Identity verification code to the email:         |                      | Visit the Queensland Digital Identity<br>webpage 2 <sup>rd</sup> to learn more about creating<br>your QDI and troubleshoot any |
|                                | rileigh.bamba@ecq.qld.gov.au                                                                                  |                      | problems.                                                                                                    |
|                                | * Digital Identity verification code                                                                          |                      |                                                                                                    |
|                                | Check your Junk/Spam folders if the email does not ap<br>You can resend the email, if you did not receive it. | ppear in your inbox. |                                                                                                    |
|                                | Change your email address, if the above email address is incor                                                | rect.                |                                                                                                    |
|                                | Continue                                                                                                    |                      |                                                                                                    |

 If you do not receive a confirmation code, please contact Shared Services Queensland on 13 74 68. 8. Choose an **authentication method** to secure your account.

You can either choose to receive a verification code by SMS or by using an authenticator application, such as Google Authenticator.

| Queensland<br>Government                                     |
|--------------------------------------------------------------|
| Keep Your Account Safe<br>Add another authentication method. |
| Google Authenticator or similar >                            |
| SMS >                                                        |
|                                                              |

9. Retrieve your **one-time code** from your mobile device or authenticator app and enter it in the box provided. Then click **Continue.** 

|                                                    | Queensland<br>Government                                                                                                    |
|----------------------------------------------------|----------------------------------------------------------------------------------------------------|
| Verify Your Identity We've sent a text message to: | Secure Your Account<br>Scan the QR Code below using your preferred<br>authenticator app and then enter the provided one-<br>time code below. |
| +61 040000000 Edit                                 |                                                                                                    |
| Continue                                           | THEN     Enter your one-time code*                                                                                                    |
| Didn't receive a code? Resend Try another method   | Continue                                                                                                    |
|                                                    | Try another method                                                                                                    |

10. If you are using a trusted device, you can click **Continue** to register the device with QDI. This will allow you to quickly log in the next time using the sign-in options on your device rather than receiving a verification code.

If you are not on a trusted device, click Not on this device.

| Queensland<br>Government     |
|------------------------------|
| Log In Faster on This Device |
| face recognition.            |
| Continue                     |
| Remind me later              |
| Not on this device           |
|                              |
|                              |

11. After successfully setting up your account, click **Continue**.

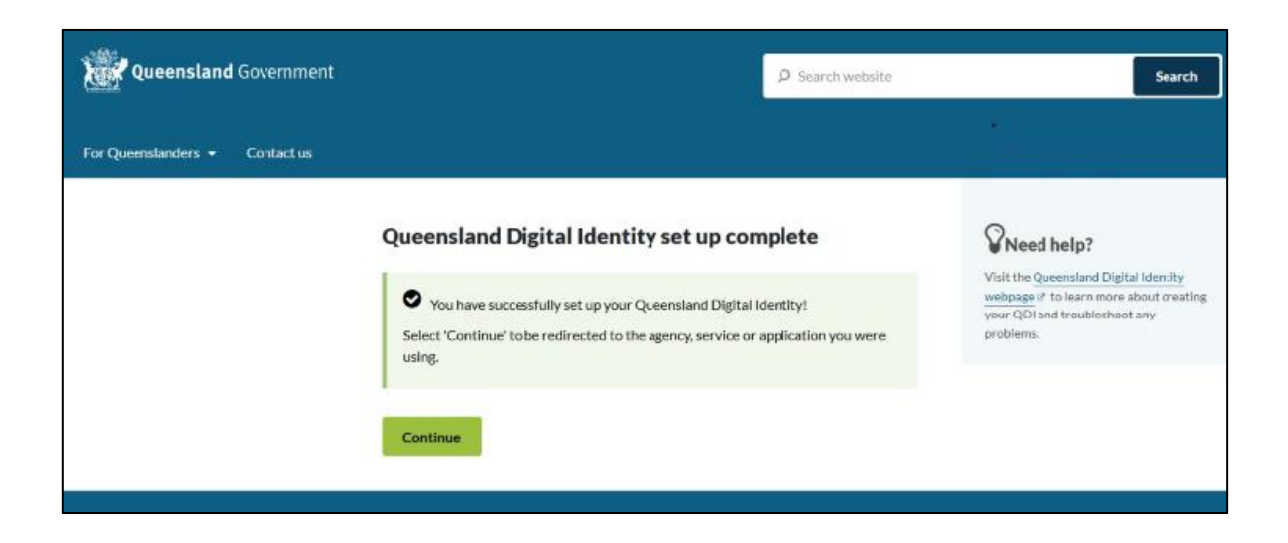

12. If your device is registered with QDI, you will be prompted to use facial or fingerprint recognition or another sign-in option on your trusted device to log in. Then click **Continue**.

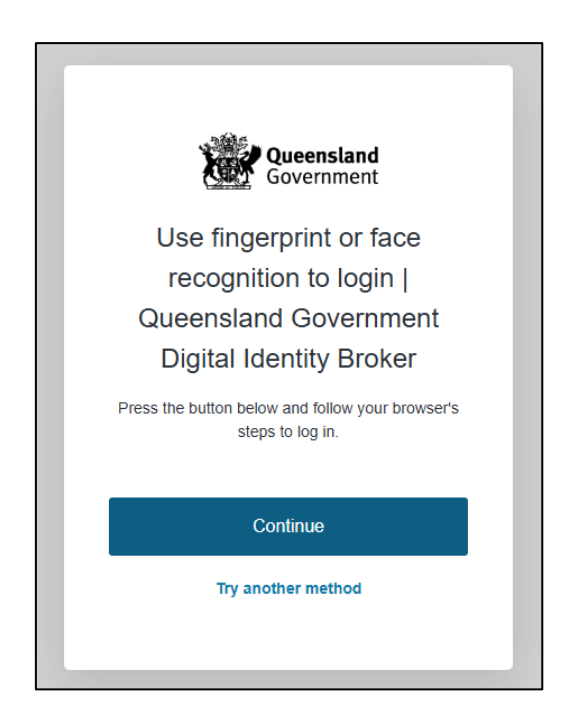

Otherwise, retrieve the 6-digit code from your mobile device or authenticator app to verify your identity. Enter the code in the box provided then click **Continue.** 

| Verify Your Identity          | Queensland<br>Government                                          |
|-------------------------------|-------------------------------------------------------------------|
| We've sent a text message to: | Verify Your Identity                                              |
| +61 040000000 Edit            | Check your preferred one-time password<br>application for a code. |
|                               | Enter your one-time code*                                         |
| Continue                      | Continue                                                          |
| Didn't receive a code? Resend |                                                                   |
| Try another method            |                                                                   |

13. The first time you access SSP, you will be asked to consent to share your details with the ECQ. Tick the box and click **Continue.** 

| Government Digital ID Exchange                                                                                                    |          |
|----------------------------------------------------------------------------------------------------|----------|
| Consent to share your details<br>To continue, you'll need to give your consent to share the following details from your digital<br>identity with the <b>Electoral Commission of Queensland's Self Service Portal service</b> . |          |
| Your digital identity details                                                                                                    |          |
| Email address test@email.com .                                                                                                    |          |
| These details are from your digital identity. If they are incorrect, please update them with your digital identity provider.                                                                                                   |          |
| * I consent to sharing these details with the Electoral Commission of Queensland's Self Service Portal service<br>By giving consent you agree to our terms of use and privacy statement.                                       |          |
| Cancel                                                                                                    | Continue |

14. The first page to appear in SSP will be the **Identity** page. Enter your information into all mandatory fields then select **Search the Roll**.

| Electoral Commission<br>Queensland<br>SELF SERVICE PORTAL | Log.out About.us                                                                                                    |
|-----------------------------------------------------------|----------------------------------------------------------------------------------------------------|
| 🛔 Home > Register                                         |                                                                                                    |
| Identity                                                  |                                                                                                    |
| Are you on the Qld electoral roll?                        | Yes No     No     A number of services that ECQ delivers are only available to individuals who are enrolled to vote in Queensland.     For example, to apply for a postal vote or to nominate as a candidate in an election you must be enrolled to vote     at a Queensland address. These services will not be available to you until ECQ can confirm that you satisfy these     criteria.     You are required to fill out surname or given names. |
| * Surname:                                                | If you are enrolled to vote, enter your sumame exactly as it appears on the electoral roll.                                                                                                    |
| * Given Names:                                            | If you are enrolled to vote, enter your given names exactly as they appear on the electoral roll.                                                                                                    |
| * Date of Birth:                                          | pp/ww/yyyy                                                                                                    |

Did you get an error message? Here are some possibilities to check:

- Do not enter the street suffix in the Street Name field (no St, Ave, Ln, etc).
- If you receive the error message '*No entry was found on the Queensland electoral roll matching these details*,' please double check that everything has been entered correctly.
- If you continue to receive that error, visit the Australian Electoral Commission's (AEC's) website at <u>check.aec.gov.au</u> to ensure your enrolment details are up to date. You can create your SSP profile using old details, and once the AEC has updated their roll, the ECQ will be automatically notified.
- If you are not on the Queensland electoral roll (maybe you are under 18 or enrolled in another state), please select No for the question Are you on the Qld electoral roll.
- 15. Enter your contact details and choose Next.

If your address has been verified against the electoral roll, your address will be prefilled and so not able to be edited. If you need to change these details, please visit the AEC at <u>aec.gov.au</u>.

| Contact Details             |                                                                                                    |
|-----------------------------|----------------------------------------------------------------------------------------------------|
| * QNumber:                  |                                                                                                    |
| * Personal Email Address:   | test@email.com                                                                                                    |
|                             | ECQ may need to send notifications to this amail address in certain circumstances. If you need to change this<br>email address you can do so with QGov, using the option to manage your QGov login. |
| * Primary Phone Preference: | ~                                                                                                    |
|                             | In the unlikely event that ECQ may need to contact you by phone, please indicate whether you would prefer to be<br>contacted on a mobile or home phone number.                                      |
| Home Phone Number:          |                                                                                                    |
| Mobile Phone Number:        |                                                                                                    |
| Enrolled Address            |                                                                                                    |
|                             | 123 FAKE ST, BRISBANE QLD 4000                                                                                                    |
| Postal Address              |                                                                                                    |
|                             | Same as enrolled address                                                                                                    |
|                             |                                                                                                    |

16.On the Financial Disclosure Legislation page, complete the 2 questions relating to the types of returns that you may need to lodge in the EDS. Then click **Next**.

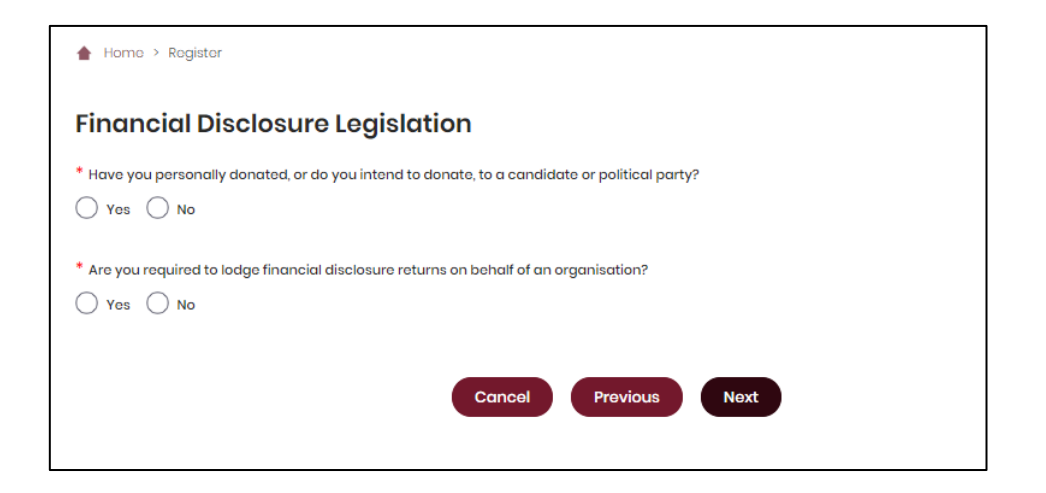

- If you are only required to lodge returns as the agent of a registered political party, answer **No** to both these questions.
- If you are also required to lodge returns as an individual donor or third party, answer **Yes** to the first question.
- If you are also required to lodge returns on behalf of an organisation that is a donor, third party, publisher, broadcaster or associated entity, answer
   Yes to the second question.
- For more information on how to register as a donor, third party, publisher, broadcaster or associated entity, refer to the relevant EDS user guide at <u>www.ecq.qld.gov.au/factsheets</u>.
- 17. If asked for verification, tick the box stating 'I'm not a robot.' Then click **Submit.** If you are a robot, please close the browser.

| Verification                                            |                        |                           |
|---------------------------------------------------------|------------------------|---------------------------|
| Are you sure that all prior information is correct, and | d you want to apply to | o register an account?    |
| * Verification Code:                                    | I'm not a robot        | reCAPTCHA<br>Privag-Terma |
|                                                         | Cancel                 | Previous                  |

18. You will then be redirected to the **Self Service Portal**.

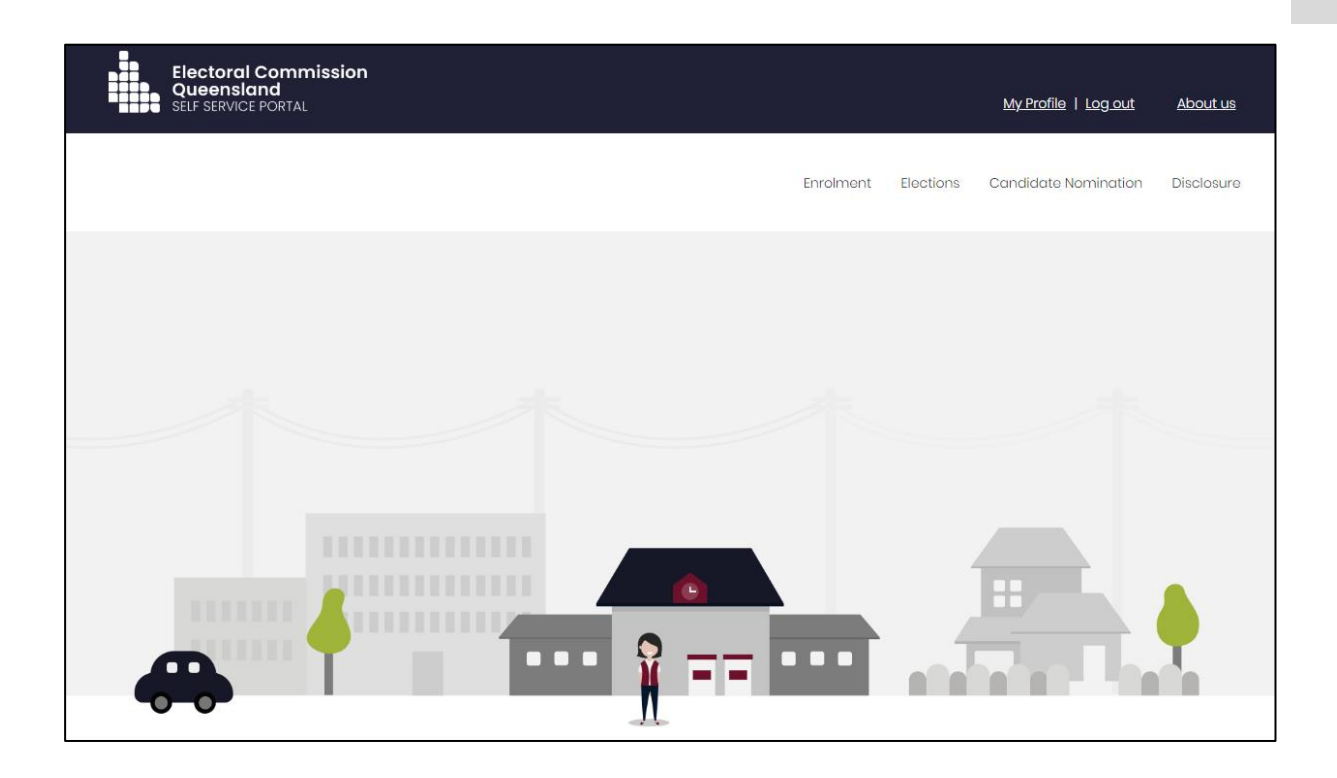

19. To finalise your registration as a party agent, please contact the ECQ on 1300881 665 or by emailing <u>fad@ecq.qld.gov.au</u>.

The ECQ will need to confirm your appointment as the agent of a registered political party and link your accounts for you to lodge returns on the party's behalf.

# 4. Logging into EDS

Agents of registered political parties will need to access the Electronic Disclosure System (EDS) to lodge disclosure returns.

Once you have registered in the Self Service Portal (SSP) (see <u>section 3</u>) and the ECQ has confirmed your appointment as the party's agent, you can log into EDS at any time by using the following instructions.

 When logged into SSP (<u>selfserv.elections.qld.gov.au</u>), choose the Disclosure dropdown menu in the upper right corner then select Lodge Disclosure Returns.

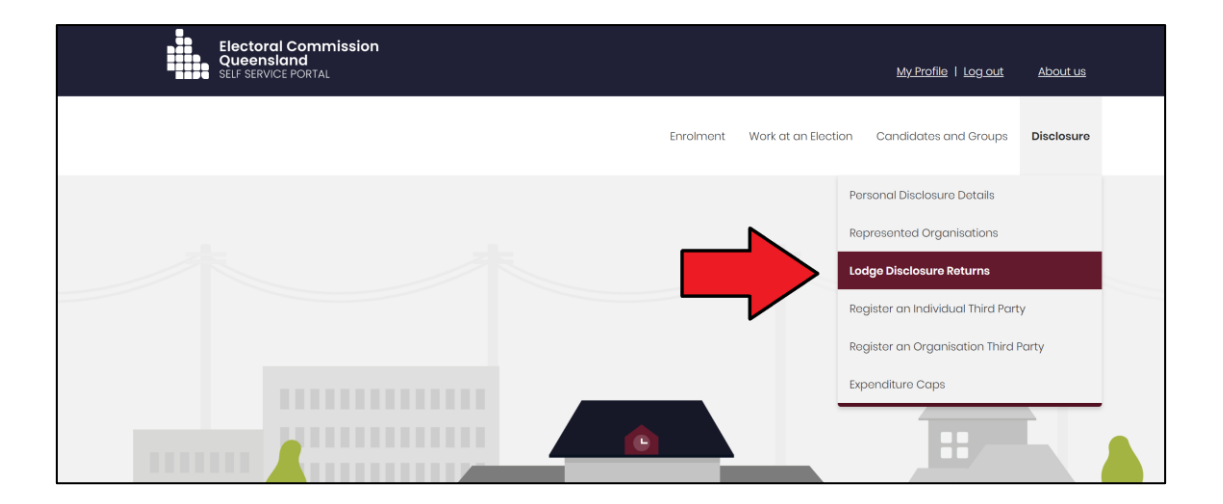

2. The first time you access EDS, you will be asked to consent to share your details with the ECQ. Tick the box and click **Continue**.

| Queensland Digital ID Exchange                                                                                                    |
|----------------------------------------------------------------------------------------------------|
| Consent to share your details To continue, you'll need to give your consert to share the following details from your digital identity with the Bectreal Commission of Queenalend's Set Service Pertai service.          |
| Your digital identity details           Email adversa           test@email.com           Trease extraits are from your digital identity, if they are incorrect, parase update them with your digital identity prosider. |
| • I consert to sharing these exists with the Electronic Commission of Queensiand's Set Service Partie service     tog pang conservice you agreed or and <u>service of service of service</u>                            |
| Centrue Centrue                                                                                                    |

3. You will now see the main page of EDS.

| • | Returns ~                 |                          |        |                         |       |                       |   |                      |              |          |                       |       |                         |           |         |               |        |
|---|---------------------------|--------------------------|--------|-------------------------|-------|-----------------------|---|----------------------|--------------|----------|-----------------------|-------|-------------------------|-----------|---------|---------------|--------|
|   | My Submissions            | Recipient Su             | bm     | issions                 |       |                       |   |                      |              |          |                       |       |                         | ±         |         | Lodge return  |        |
|   | My Mentions               | View or amend lodged r   | eturns | , lodge another return. |       |                       |   |                      |              |          |                       |       |                         |           |         |               |        |
|   | Periodic Returns          | MY RECIPIENT SUBM        | 15510  | NS MY DONOR SUBMIS      | SIONS | MY LOAN SUBMISSIONS   |   | MY EXPENDITURE S     | SUBMISSI     | DN:      | s                     |       |                         |           |         |               |        |
|   | Lodge return              | Search                   |        |                         | Q     | Complete Status: all  |   | Revision Status: all |              | ,        | Status: all           | Ŧ     | True Source: all        |           |         | Apply         |        |
|   | My Pending<br>Submissions |                          |        |                         |       |                       |   |                      |              |          |                       |       |                         |           |         |               |        |
|   | Mu Dendine                | Donor type: all          | Ŧ      | Recipient type: all     | Ŧ     | Late Status: all      | ' | Gov Level: all       |              | <u> </u> | Min amount            |       | Max amount              |           |         | Clear filters |        |
|   | Mentions                  | From                     | 8      | То                      | 8     | Election periods: all |   | * Ca                 | alendar Bas  | sed      | Reporting Period: all | *     | Political Donation: all | ,         |         |               |        |
|   | Drafts                    | Electoral committee: all | Ŧ      |                         |       |                       |   |                      |              |          |                       |       |                         |           |         |               |        |
|   | Reports                   |                          |        |                         |       |                       |   |                      |              |          |                       |       |                         |           |         |               |        |
| ۵ | ] Gift Map                | Status \$                | Da     | te Gift Made \$         |       | Type \$               | 1 | Donor \$             | Rec          | elv      | er \$                 | Amour | t ¢                     | Is Politi | cal? \$ | A             | ctions |
| = | Expenditure<br>Table      | Show 25 V A              | pply   |                         |       |                       |   | showing 0-0          | ) of 0 items |          |                       |       |                         |           |         | ۲.            | 1 >    |
| ຈ | Historical Data           |                          |        |                         |       |                       |   |                      |              |          |                       |       |                         |           |         |               |        |

You can also access EDS directly at <u>disclosures.ecq.qld.gov.au</u>. Choose Login/Register in the top right-hand corner.

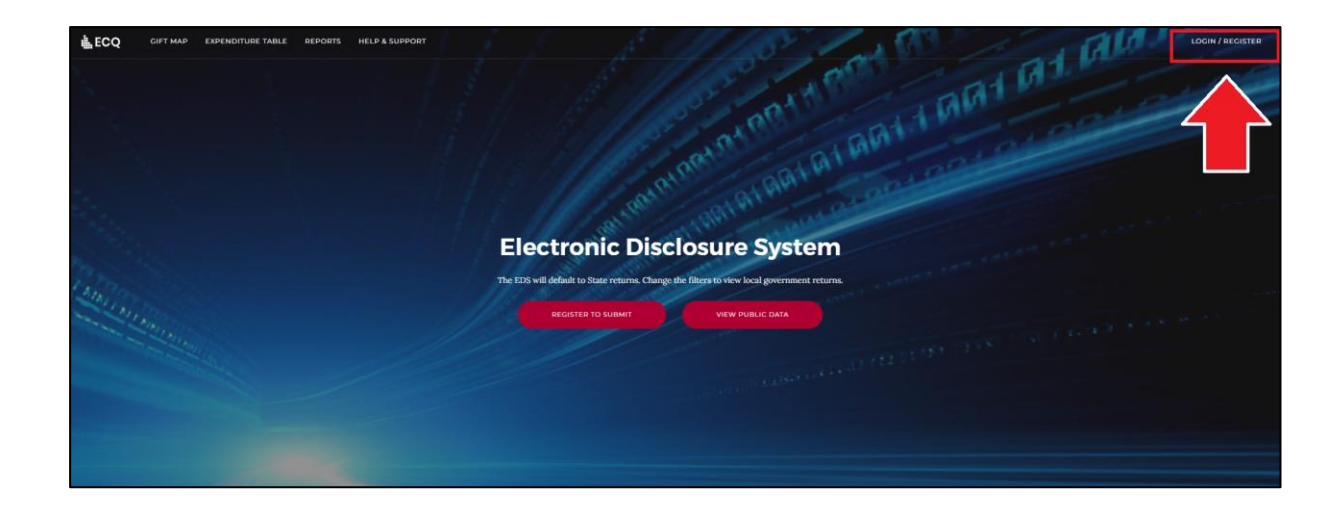

5. Log into EDS using your QDI email address and password.

| Continue                       |  |
|--------------------------------|--|
| Don't have an account? Sign up |  |

6. If you haven't accessed EDS before, you will see the same consent screen pictured in step 2. Otherwise, the main page of EDS will appear.

| 6 | Returns v<br>My Submissions<br>My Mentions | Recipient Su             | <b>bm</b> i<br>eturns | ssions<br>lodge another return. |      |                        |   |                     |              |       |                      |       |                         | ¥         |         | Lodge return  |
|---|--------------------------------------------|--------------------------|-----------------------|---------------------------------|------|------------------------|---|---------------------|--------------|-------|----------------------|-------|-------------------------|-----------|---------|---------------|
|   | Periodic Returns                           | MY RECIPIENT SUBMI       | 55101                 | IS MY DONOR SUBMISS             | IONS | MY LOAN SUBMISSIONS    | , | MY EXPENDITURE      | SUBMISSIO    | NS    |                      |       |                         |           |         |               |
|   | Lodge return                               | Search                   |                       |                                 | ۹    | Complete Status: all * |   | Revision Status: al |              | s     | Status: all          | Ŧ     | True Source: all        |           |         | Apply         |
|   | My Pending<br>Submissions                  | Donor type: all          | Ŧ                     | Recipient type: all             | ×    | Late Status: all *     |   | Gov Level: all      | Ŧ            |       | Min amount           |       | Max amount              |           |         | Clear filters |
|   | My Pending<br>Mentions                     | From                     | 8                     | То                              | =    | Election periods: all  |   | * G                 | alendar Base | ed Re | eporting Period: all | ×     | Political Donation: all |           |         |               |
|   | Drafts                                     | Electoral committee: all | Ŧ                     |                                 |      |                        |   |                     |              |       |                      |       |                         |           |         |               |
| - | Reports                                    |                          |                       |                                 |      |                        |   |                     |              |       |                      |       |                         |           |         |               |
| ۵ | Gift Map                                   | Status \$                | Dat                   | e Gift Made \$                  |      | Type ¢                 | D | onor ¢              | Rece         | iver  | •                    | Amoun | τ Φ 1                   | is Politi | cal? \$ | Actions       |
| = | Expenditure<br>Table                       | Show 25 🗸 🖌              | ply                   |                                 |      |                        |   | showing 0-0         | ) of 0 items |       |                      |       |                         |           |         |               |
| 3 | Historical Data                            |                          |                       |                                 |      |                        |   |                     |              |       |                      |       |                         |           |         |               |

# 5. Disclosing a gift received in EDS

Agents of registered political parties that receive gifts of \$1,000 or more (cumulative from the same donor) are required to disclose the details of the gift in a return.

Gifts can be disclosed individually (<u>see section 5.1</u>) or using a bulk upload spreadsheet (<u>see section 5.2</u>). The bulk upload spreadsheet is recommended when many gifts need to be disclosed all at once.

### 5.1 Disclosing gifts individually

To lodge a return for individual gifts received, please use the following instructions.

1. Click the maroon **Lodge return** button in the upper right corner of EDS.

|                  |                                 |                   |                      |   | Lodge return  |
|------------------|---------------------------------|-------------------|----------------------|---|---------------|
| IISSIONS         |                                 |                   |                      |   |               |
| sion Status: all | <ul> <li>Status: all</li> </ul> | Ŧ                 | True Source: all     | Y | Apply         |
| Status: all      | * Gov Level: all                | v                 | Min amount           |   | Clear filters |
| ion periods: all | Ŧ                               | Calendar Based Re | eporting Period: all | v |               |

2. Under Type of Obligation, select **State Government**.

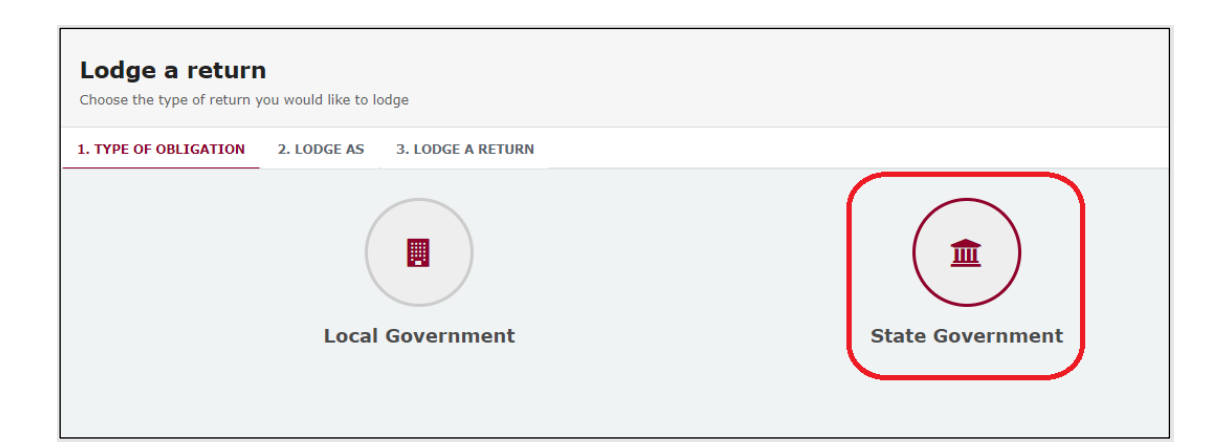

3. Select Agent for Political Party on the Lodge As screen.

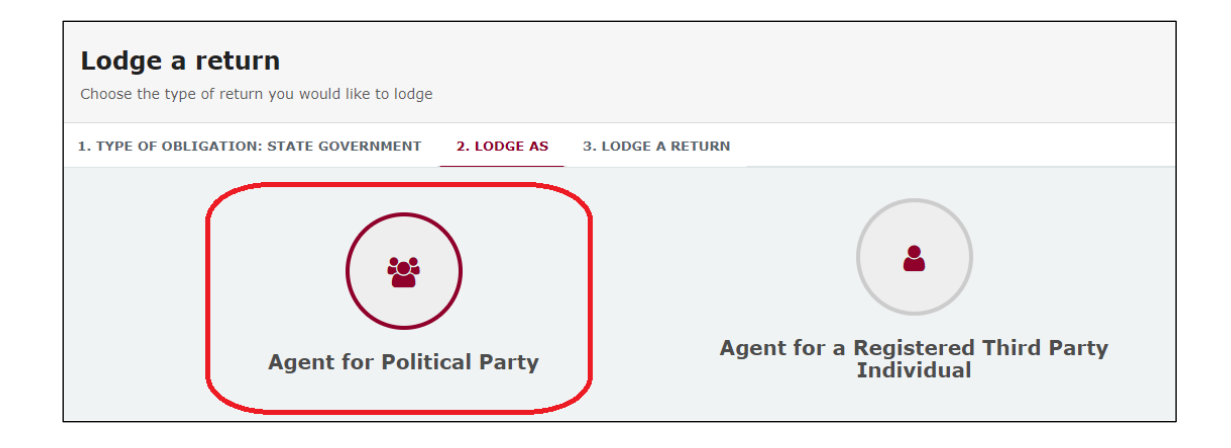

 Select the Lodge button under Reporting a gift (donation) received after 01/07/2022.

| Lodge a return                                                |                                            |                                        |
|---------------------------------------------------------------|--------------------------------------------|----------------------------------------|
| Choose the type of return you would like to lodge             |                                            |                                        |
| 1. TYPE OF OBLIGATION: STATE GOVERNMENT 2. LODGE AS: AGENT FO | R POLITICAL PARTY 3. LODGE A RETURN        |                                        |
|                                                               |                                            |                                        |
|                                                               |                                            |                                        |
| Agent for a Registered Political Party                        | Agent for a Registered Political Party     | Agent for a Registered Political Party |
| Reporting a gift (donation) received after 01/07/2022         | Reporting a loan received after 01/07/2022 | Submitting a periodic return           |
| Lodge                                                         | Lodge                                      | Lodge                                  |
| Learn more                                                    | Learn more                                 | Learn more                             |

5. The details of your political party will be pre-filled. Select the gift type using the **I am reporting** dropdown menu (e.g. a gift).

| Agent for political party<br>Reporting a gift received<br>State                                          |                   |
|----------------------------------------------------------------------------------------------------|-------------------|
| Registered political party details                                                                       |                   |
| Agent full name*<br>John Smith                                                                           | Political Party A |
| I am reporting  a gift a gift-in-kind a foreign property a fundraising contribution another type of gift |                   |

 Choose the donor type from the + received from dropdown menu (e.g., an Individual or a Corporation).

| I am reporting | a gift | ~ | + received from -             |
|----------------|--------|---|-------------------------------|
|                |        |   | an Individual                 |
|                |        |   | a Corporation                 |
|                |        |   | an Unincorporated Association |
|                |        |   | a Trust Fund or Foundation    |
|                |        |   | Another type of Entity        |

7. Enter all mandatory gift reporting information, such as the name and address of the entity giving the gift, description of gift received, amount and date made.

|                                                                                                    |           | Email Address 🚱 |             |   |
|----------------------------------------------------------------------------------------------------|-----------|-----------------|-------------|---|
| Stride Heeler                                                                                                    | S         | stride@fakeemai | .com.au     |   |
| Street" 🕜                                                                                                    | Suburb*   |                 | State*      |   |
| 1 Queen St                                                                                                    | Brisbane  |                 | QLD         | , |
| Gift Particulars                                                                                                    |           |                 |             |   |
| Description of Gift Received *                                                                                                    | Amount* 🚱 |                 | Date made * |   |
| \$6000 transferred into state campaign account                                                                                        |           | 6000            | 16/05/2024  |   |
|                                                                                                    |           |                 |             |   |
| s this Individual the <u>source</u> of the Gift? *<br>• Yes No<br>s this amount a <u>political donation</u> ? * •<br>Yes • No Unknown |           |                 |             |   |

- You can hover over the question mark symbol (?) next to each field in EDS to see a description of what to enter.
- Depending on the person or entity who gave the gift, you may be required to enter additional information. State <u>Fact sheet 5 – Definition of gifts</u>, <u>loans and political donations</u> (found at <u>ecq.qld.gov.au/factsheets</u>) has further information about what may be required.
- Additional gifts can be disclosed by selecting options from the I am reporting and + received from buttons at the bottom of the page and repeating the steps above.
- 8. The question in the bottom radio button **Is this amount a political donation?** must be answered.

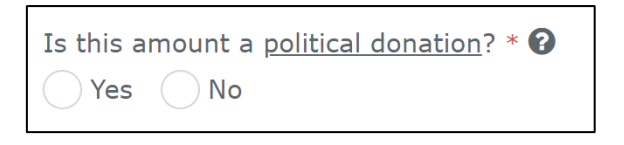

• Political donations are specific types of gifts or loans that are accompanied by a donor statement.

- Gifted electoral expenditure is also considered a political donation whether or not there is a donor statement.
- Political donations are the only type of gift that may be deposited into a state campaign bank account and used to incur electoral expenditure.
- If you are not sure if the gift is a political donation or not, state <u>Fact</u> <u>sheet 5 – Definition of gifts, loans and political donations</u> (found at ecq.qld.gov.au/factsheets) may help.
- If the gift is a political donation, you will need to identify if it was received by or for an electoral committee for an electoral district. An electoral committee is a committee that is established by a registered political party to help elect a candidate in a particular electoral district.
- 9. When finished, choose Submit.

If you want to complete this return later, you can choose **Save Draft** at any time. Previously saved drafts can be found under **Drafts** in the side menu.

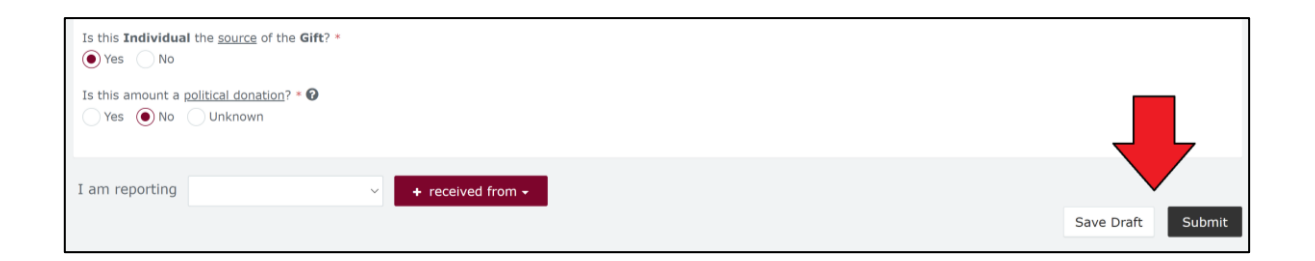

10. Select **Submit** again to confirm the information in the return is correct.

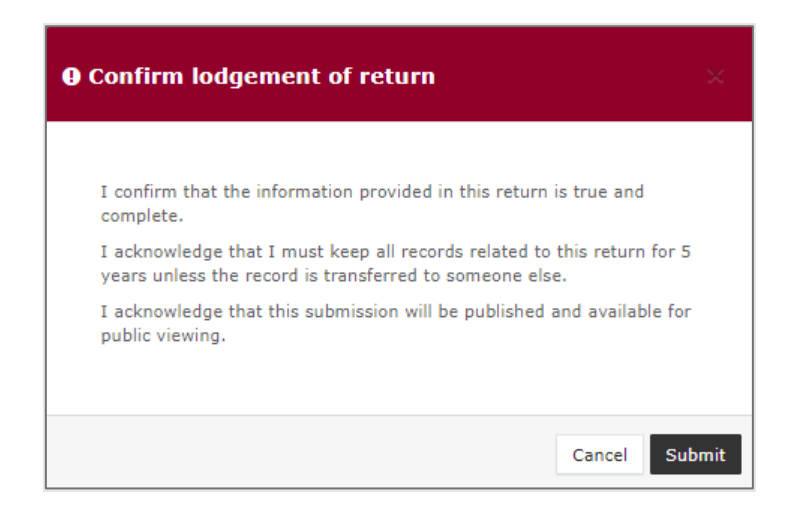

11. Your return will display on the My Submissions page under the **My Recipient Submissions** tab.

| Recipient Sub        | miss<br>Irns, lod                      | ige another return.      |             |                           |                |                     |                       |              |                  | *         | Lodge return  |           |
|----------------------|----------------------------------------|--------------------------|-------------|---------------------------|----------------|---------------------|-----------------------|--------------|------------------|-----------|---------------|-----------|
| MY RECIPIENT SUBMISS | IONS                                   | MY DONOR SUBMISSIONS     | м           | V LOAN SUBMISSIONS MY EXP | ENDITURE SUBM  | ISSIONS             |                       |              |                  |           |               |           |
| Search               |                                        |                          | ٩           | Complete Status: all      | Revision State | is: all 🔹 *         | Status: all           | ٠            | True Source: all |           | Apply         |           |
| Donor type: all      | ٠                                      | Recipient type: all      | ٠           | Late Status: all          | Gov Level: all | *                   | Min amount            |              | Max amount       |           | Clear filters |           |
| From                 |                                        | То                       |             | Election periods: all     |                | Calendar Based      | Reporting Period: all | *            |                  |           |               |           |
| Status ‡             | Date                                   | Gift Made ≎              |             | Туре \$                   | Donor \$       |                     |                       | Receiver \$  |                  |           | unt ¢         | Actions   |
| UNREC                | 09-10<br>By KAT                        | I-2020<br>CHIA KATAJISTO |             | Gift                      | Fake Corporati | on                  |                       | KATCHIA KATA | AJISTO           | \$1,50    | 00.00         | Actions + |
| PENDING              | 14-10<br>By KAT                        | -2020<br>CHIA KATAJISTO  |             | Gift-In-Kind              | test2          |                     |                       | KATCHIA KATA | AJISTO           | \$1,50    | 00.00         | Actions + |
| UNREC                | 12-10-2020<br>By KATOKA KATAJISTO Gift |                          | MEEHAN GODD | EN-LANE                   |                | KATCHIA KATAJISTO   |                       | \$1,50       | 00.00            | Actions + |               |           |
| UNREC                | 01-10<br>By KAT                        | I-2020<br>CHEA KATAJISTO |             | Gift-In-Kind              | Godden Family  | Trust #1            |                       | KATCHIA KATA | AJISTO           | \$9,00    | 00.00         | Actions + |
| Show 25 Y Apply      |                                        |                          |             |                           | shov           | ring 1-4 of 4 items |                       |              |                  |           |               | < 1 >     |

• If the value of the gift reported is \$1,000 or more (cumulative from each donor), the **Status** of the gift will display as **UNREC** (unreconciled) until the donor lodges a corresponding return.

### 5.2 Disclosing gifts using a bulk upload spreadsheet

To lodge a return for multiple gifts received using a bulk upload spreadsheet, please use the following instructions.

1. Click the maroon Lodge return button in the upper right corner of EDS.

|                  |                                 |                                      | Lodge return              |
|------------------|---------------------------------|--------------------------------------|---------------------------|
| IISSIONS         |                                 |                                      |                           |
| sion Status: all | <ul> <li>Status: all</li> </ul> | <ul> <li>True Source: all</li> </ul> | <ul> <li>Apply</li> </ul> |
| Status: all      | ▼ Gov Level: all                | <ul> <li>Min amount</li> </ul>       | Clear filters             |
| ion periods: all | * Calendar                      | Based Reporting Period: all          | v                         |

2. Under Type of Obligation, select State Government.

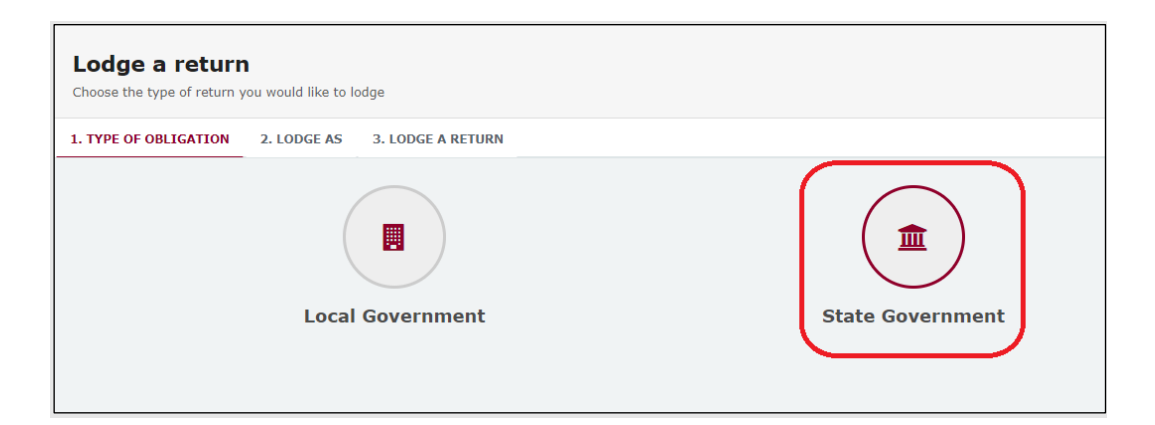

3. Select Agent for Political Party on the Lodge As screen.

| Lodge a return<br>Choose the type of return you would like to lodge |                                                  |  |  |  |  |  |  |  |  |  |
|---------------------------------------------------------------------|--------------------------------------------------|--|--|--|--|--|--|--|--|--|
| 1. TYPE OF OBLIGATION: STATE GOVERNMENT 2. LODGE AS                 | 3. LODGE A RETURN                                |  |  |  |  |  |  |  |  |  |
| Agent for Political Party                                           | Agent for a Registered Third Party<br>Individual |  |  |  |  |  |  |  |  |  |

 Select the Lodge button under Reporting a gift (donation) received after 01/07/2022.

| Lodge a return<br>Choose the type of return you would like to lodge |                                            |                                        |
|---------------------------------------------------------------------|--------------------------------------------|----------------------------------------|
| 1. TYPE OF OBLIGATION: STATE GOVERNMENT 2. LODGE AS: AGENT FOR      | R POLITICAL PARTY 3. LODGE A RETURN        |                                        |
| *                                                                   | **                                         | **                                     |
| Agent for a Registered Political Party                              | Agent for a Registered Political Party     | Agent for a Registered Political Party |
| Reporting a gift (donation) received after 01/07/2022               | Reporting a loan received after 01/07/2022 | Submitting a periodic return           |
| Lodge<br>Learn more                                                 | Lodge<br>Learn more                        | Lodge<br>Learn more                    |

5. Select the red **+ Bulk upload** dropdown menu in the upper right corner of the page and then choose **Download template**.

| John Smith<br>123.456.78.90                             |
|---------------------------------------------------------|
| + Bulk upload -<br>Download template<br>Upload template |

6. Open the excel file from your recent downloads.

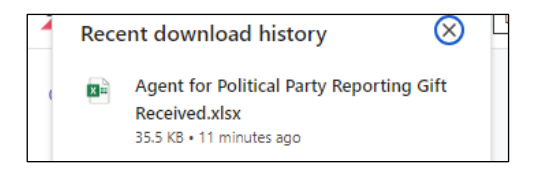

7. Select Enable Editing at the top of the Excel spreadsheet (if necessary).

|         | 5×♂ו                   |                |                    |           |                   |                      | Ager        | nt for Political Party | Reporting G       | iift Received ( | 1) [Protecte | d View] - Excel | e<br>Stor |  |
|---------|------------------------|----------------|--------------------|-----------|-------------------|----------------------|-------------|------------------------|-------------------|-----------------|--------------|-----------------|-----------|--|
| File    | Home Insert            | Page Layout    | Formulas           | Data      | Review Vie        | ew Help              | Q           | Tell me what you w     | ant to do         |                 |              |                 |           |  |
| Û       | PROTECTED VIEW Be care | ful—files from | n the Internet car | n contain | viruses. Unless y | <u>you need to e</u> | dit, it's s | afer to stay in Prote  | <u>cted View.</u> | Enable Ed       | iting        | < $-$           |           |  |
| A3      | • : ×                  | √ fx           |                    | _         |                   |                      | -           |                        |                   |                 |              |                 |           |  |
|         |                        |                |                    |           |                   |                      |             |                        |                   |                 |              |                 |           |  |
|         | А                      |                | В                  |           | с                 |                      |             | D                      |                   | E               | F            | G               | н         |  |
| 1 Turne |                        |                |                    |           |                   | Donor                |             |                        |                   |                 |              |                 |           |  |
| 2       | Type                   | '              | ype of Donor       |           | Nan               | ne                   |             | Street                 | s                 | uburb           | State        | Postcode        | Country   |  |
| ٦       |                        | *              |                    |           |                   |                      |             |                        |                   |                 |              |                 |           |  |

 Complete all mandatory fields, such as name and address of donor, description of gift received, amount and date made.

| 2  | A                | В                          | c                    | D           | E        | F        | G                | н           | 1                   | J          | к         | L             |
|----|------------------|----------------------------|----------------------|-------------|----------|----------|------------------|-------------|---------------------|------------|-----------|---------------|
| 1  | Туре             | Type of Donor              |                      |             | Donor    |          | Gift Particulars |             |                     |            |           |               |
| 2  |                  |                            | Name                 | Street      | Suburb   | State    | Postcode         | Country     | Description         | Amount     | Date made | Date Returned |
| 3  | Gift             | Individual                 | Donny Donor          | 123 Test St | Brisbane | QLD      | 4000             |             | Monetary donation   | \$1,000.00 | 1/01/2020 |               |
| 4  | Gift-In-Kind     | Corporation                | Donny's Organisation | 123 Test St | Brisbane | QLD      | 4000             |             | Payment of printing | \$2,000.00 | 2/01/2020 |               |
| 5  | Foreign Property | Unincorporated Association | Donny's Association  | 123 Test St | Aukland  | Overseas | 1010             | New Zealand | Monetary donation   | \$3,000.00 | 3/01/2020 | 4/01/2020     |
| 6  |                  |                            |                      |             |          |          |                  |             |                     |            |           |               |
| 7  |                  |                            |                      |             |          |          |                  |             |                     |            |           |               |
| 8  |                  |                            |                      |             |          |          |                  |             |                     |            |           |               |
| 9  |                  |                            |                      |             |          |          |                  |             |                     |            |           |               |
| 10 |                  |                            |                      |             |          |          |                  |             |                     |            |           |               |

- Hover over the question mark symbol (?) next to each field in EDS for descriptions on what to enter in each bulk upload spreadsheet field.
- Ensure you enter data from the top row. Leaving the top rows blank may cause errors when you upload the template to your return.
- Please do not change, add or remove any of the spreadsheet headings or columns, otherwise the template will not upload properly. This includes any wording copied and pasted from another document – it must match the options displayed.
- **Country** is only required for overseas addresses.
- Date Returned is only required for gifts of foreign property.
- **Committee member / Trustee** details are only required if the donor is an unincorporated association or a trust fund or foundation.
- 9. The field **Was the amount a political donation?** must be completed.

|       | M                   | N                                | 0                                          |
|-------|---------------------|----------------------------------|--------------------------------------------|
|       | Was the amount a    | Was the amount<br>received by an | Electoral district<br>related to electoral |
| urned | political donation? | electoral committee?             | committee                                  |
|       | No                  |                                  |                                            |
|       | No                  |                                  |                                            |
|       | Yes                 | No                               |                                            |

- Political donations are specific types of gifts or loans that are accompanied by a donor statement.
- Gifted electoral expenditure is also considered a political donation whether or not there is a donor statement.
- Political donations are the only type of gift that may be deposited into a state campaign bank account and used to incur electoral expenditure.

- If you are not sure if the gift is a political donation or not, state <u>Fact sheet</u>
   <u>5 Definition of gifts, loans and political donations</u> (found at <u>ecq.qld.gov.au/factsheets</u>) may help.
- If the gift is a political donation, you will need to identify if it was received by or for an electoral committee for an electoral district. An electoral committee is a committee that is established by a registered political party to help elect a candidate in a particular electoral district.
- 10. Save file to a safe location on your device.
- 11.Back in EDS, select **+ Bulk upload** dropdown menu and then select **Upload template**.

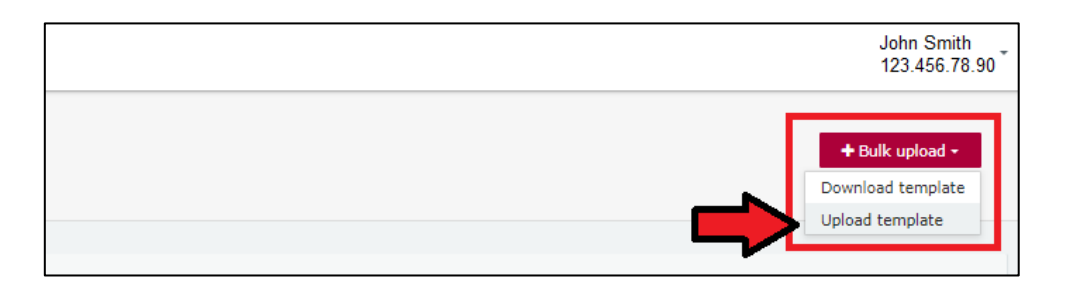

12. Select the file to upload and then choose **Open**.

| File name: | State election 2024 RPP gift - bulk upload | All Files | ~      |
|------------|--------------------------------------------|-----------|--------|
|            |                                            | Open      | Cancel |

13. The data entered into the bulk upload spreadsheet will be uploaded to the page. Check to make sure there are no missing fields or errors.

| Reporting a Gift received from an individual                      |           |             |           | ^ <b>8</b> |
|-------------------------------------------------------------------|-----------|-------------|-----------|------------|
| Name * 🚱                                                          |           |             |           |            |
| Donny Donor                                                       | \$5       |             |           |            |
| Street* 0                                                         | Suburb*   | State*      | Postcode* |            |
| 123 Test St                                                       | Brisbane  | QLD 🗸       | 4000      |            |
| Gift Particulars                                                  |           |             |           |            |
| Description of Gift Received *                                    | Amount* 🔞 | Date made * |           |            |
| Monetary donation                                                 | 1000      | 1/10/2020   |           |            |
| A                                                                 |           |             |           |            |
| Is this <b>Individual</b> the <u>source</u> of the <b>Gift?</b> * |           |             |           |            |

14. When finished, choose Submit.

If you want to complete this return later, you can choose **Save Draft** at any time. Previously saved drafts can be found under **Drafts** in the side menu.

| arce of the Gift? =   |                   |
|-----------------------|-------------------|
| donation? * 🚱<br>hown |                   |
| + received from +     |                   |
|                       | Save Draft Submit |

15. Select Submit again to confirm the information in the return is correct.

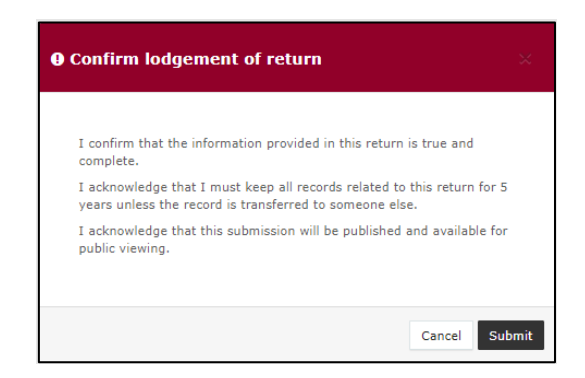

16. The gifts will display on the My Submissions page under the My Recipient Submissions tab. They will also display on the public Gift Map and Reports pages.

| Recipient                           | ecipient Submissions we or amend lodged returns, lodge another return. |             |                                       |                       |                                        |                  |                |                       |            | 4                | Lodge ret | um         |           |
|-------------------------------------|------------------------------------------------------------------------|-------------|---------------------------------------|-----------------------|----------------------------------------|------------------|----------------|-----------------------|------------|------------------|-----------|------------|-----------|
| MY RECIPIENT                        | SUBMISSIONS                                                            | MY DONOR SU | UBMISSIONS                            | MY LOAN SUBMISSIONS   | мү ехр                                 | ENDITURE SUBMI   | SSIONS         |                       |            |                  |           |            |           |
| Search                              |                                                                        |             | Q                                     | Complete Status: all  |                                        | Revision Status: | all *          | Status: all           |            | True Source: all | ٠         | Apph       | /         |
| Donor type: all                     | nor type: all * Recipient type: all * Late Status: all                 |             | Late Status: all                      | •                     | * Gov Level: all * Min                 |                  | Min ampunt     |                       | Max amount |                  | Clear fil | ters       |           |
| From                                |                                                                        | To          | 6                                     | Election periods: all |                                        |                  | Calendar Based | Reporting Period: all |            |                  |           |            |           |
| Status ¢                            | Date Gift M                                                            | ade ‡       | Type \$                               | Do                    | nor \$                                 |                  |                | Receiver ‡            |            |                  |           | Amount ¢   | Actions   |
| UNREC                               | c 01-10-2020 Gift<br>John Smith                                        |             |                                       | Do                    | Donny Donor Political Party A          |                  |                |                       |            |                  |           | \$1,000.00 | Actions - |
| UNREC                               | UNREC 02-10-2020 Gift-In-Kind                                          |             |                                       | Do                    | Donny's Organisation Political Party A |                  |                |                       |            |                  |           | \$1,000.00 | Actions + |
| UNREC 03-10-2020 Foreign Property D |                                                                        | ty Do       | Donny's Association Political Party A |                       |                                        |                  |                |                       |            | \$1,000.00       | Actions + |            |           |

If the value of the gifts reported is \$1,000 or more (cumulative from each donor), the return Status will display as UNREC (unreconciled) until the donor lodges a corresponding return.

## 6. Disclosing a loan received in EDS

Agents of registered political parties that receive loans of \$1,000 or more are required to disclose the details of the loan in a return.

To lodge a return for loans received, please use the following instructions.

1. Click the maroon Lodge return button in the upper right corner of EDS.

|                  |   |                    |     |                       | Lodge return  |
|------------------|---|--------------------|-----|-----------------------|---------------|
| IISSIONS         |   |                    |     |                       |               |
| sion Status: all | ٣ | Status: all        |     | True Source: all      | Apply         |
| Status: all      | ٣ | Gov Level: all     |     | Min amount            | Clear filters |
| ion periods: all |   | ▼ Calendar Based F | Rej | porting Period: all 🔹 |               |

2. Under Type of Obligation, select State Government.

| Lodge a return<br>Choose the type of return you would like to lodge |                               |                  |  |  |  |
|---------------------------------------------------------------------|-------------------------------|------------------|--|--|--|
| 1. TYPE OF OBLIGATION                                               | 2. LODGE AS 3. LODGE A RETURN |                  |  |  |  |
|                                                                     | Local Government              | State Government |  |  |  |

3. Select Agent for Political Party on the Lodge As screen.

| Lodge a return<br>Choose the type of return you would like to lodge |                                                  |  |  |  |  |
|---------------------------------------------------------------------|--------------------------------------------------|--|--|--|--|
| 1. TYPE OF OBLIGATION: STATE GOVERNMENT 2. LODGE AS                 | 3. LODGE A RETURN                                |  |  |  |  |
| Agent for Political Party                                           | Agent for a Registered Third Party<br>Individual |  |  |  |  |

 Choose the Lodge button under Reporting a loan received after 01/07/2022.

| Lodge a return<br>Choose the type of return you would like to lodge |  |  |  |  |  |
|---------------------------------------------------------------------|--|--|--|--|--|
| 20LITICAL PARTY 3. LODGE A RETURN                                   |  |  |  |  |  |
| **                                                                  |  |  |  |  |  |
| Agent for a Registered Political Party                              |  |  |  |  |  |
| Reporting a loan received after 01/07/2022                          |  |  |  |  |  |
| Lodge                                                               |  |  |  |  |  |
|                                                                     |  |  |  |  |  |

5. Select the type of entity that provided the loan from the **+ received from** dropdown menu (e.g. a Corporation).

| Agent for po<br>Reporting a loan receive<br>State | litical party<br>d                   |  |     |                   |
|---------------------------------------------------|--------------------------------------|--|-----|-------------------|
| Registered political pa                           | rty details                          |  |     |                   |
| Agent full name"                                  |                                      |  |     | Political party*  |
| Chill Heeler                                      |                                      |  | \$3 | Political Party 3 |
|                                                   |                                      |  |     |                   |
| I am reporting a loan                             | + received from                      |  |     |                   |
|                                                   | an Individual                        |  |     |                   |
|                                                   | a Corporation                        |  |     |                   |
|                                                   | an Unincorporated Association        |  |     |                   |
|                                                   | a Trust Fund or Foundation           |  |     |                   |
|                                                   | a Registered Industrial Organisation |  |     |                   |
|                                                   | Another type of Entity               |  |     |                   |

6. Enter all mandatory loan reporting information, such as name and address of the entity giving the loan, terms and conditions of loan, amount and date loan received, date loan due and date paid back (if applicable).

| Reporting a Loan received from a corporation                                                                                             |                         |                       |                  | ^ <b>O</b>              |
|----------------------------------------------------------------------------------------------------|-------------------------|-----------------------|------------------|-------------------------|
| Name of Loan Provider*                                                                                                    |                         |                       |                  |                         |
| Fake Corporation R Us                                                                                                    | 53                      |                       |                  |                         |
| Street*                                                                                                    | Suburb*                 | State*                | Postcode*        |                         |
| 123 Fake St                                                                                                    | Brisbane                | QLD                   | ✓ 4000           |                         |
| Loan Particulars                                                                                                    |                         |                       |                  |                         |
| Terms & conditions* 🚱                                                                                                    | Amount* 😧               | Date loan received* 🚱 | Date Ioan due* 🚱 | Date paid back 🕜        |
| \$3,000 for 6 months at 4.5% interest                                                                                                    | 3000                    | 09/07/2024            | 08/01/2025       | dd/mm/yyyy              |
|                                                                                                    | Market rate charged?* 🚱 |                       |                  |                         |
|                                                                                                    | Yes No                  |                       |                  |                         |
| Is this Corporation the <u>source</u> of the Loan? *<br>• Yes No<br>Is this amount a <u>political donation</u> ? * •<br>Yes • No Unknown |                         |                       |                  |                         |
|                                                                                                    |                         |                       |                  | Current Total \$3000.00 |
| I am reporting a loan + received from                                                                                                    |                         |                       |                  | Save Draft Submit       |

- Additional loans can be disclosed by using the + received from dropdown menu at the bottom of the page.
- The question in the bottom radio button Is this amount a political donation? must be answered.

| Is this amount a political donation? * 😯 |
|------------------------------------------|
| Yes No                                   |

- Political donations are specific types of gifts or loans that are accompanied by a donor statement.
- Political donations must be deposited into the party's state campaign bank account, where they can be used to incur electoral expenditure.
- If you are not sure if the loan is a political donation or not, state <u>Fact sheet</u>
   <u>5 Definition of gifts, loans and political donations</u> (found at <u>ecq.qld.gov.au/factsheets</u>) may help.

- If the loan is a political donation, you will need to identify if it was received by or for an electoral committee for an electoral district. An electoral committee is a committee that is established by a registered political party to help elect a candidate in a particular electoral district.
- 8. When finished, choose Submit.

If you want to complete this return later, you can choose **Save Draft** at any time. Previously saved drafts can be found under **Drafts** in the side menu.

| Loan Particulars                                                                                                    |                       |                       |                  |                   |
|----------------------------------------------------------------------------------------------------|-----------------------|-----------------------|------------------|-------------------|
| Terms & conditions* 🚱                                                                                                    | Amount* 🚱             | Date loan received* 🚱 | Date loan due* 🚱 | Date paid back 🕜  |
| 2.5% interest with monthly repayments for a duration of 3 months                                                                                             | 1000                  | 01/01/2024            | 01/03/2024       | dd/mm/yyyy        |
| nonuis.                                                                                                    | Market rate charged?* | 0                     |                  |                   |
| Is this <b>Individual</b> the <u>source</u> of the <b>Loan</b> ? *<br>(•) Yes No<br>Is this amount a <u>political donation</u> ? * (•)<br>Yes (•) No Unknown |                       |                       |                  |                   |
| I am reporting a loan + received from                                                                                                    |                       |                       |                  | Save Draft Submit |

9. Select **Submit** again to confirm the information in the return is correct.

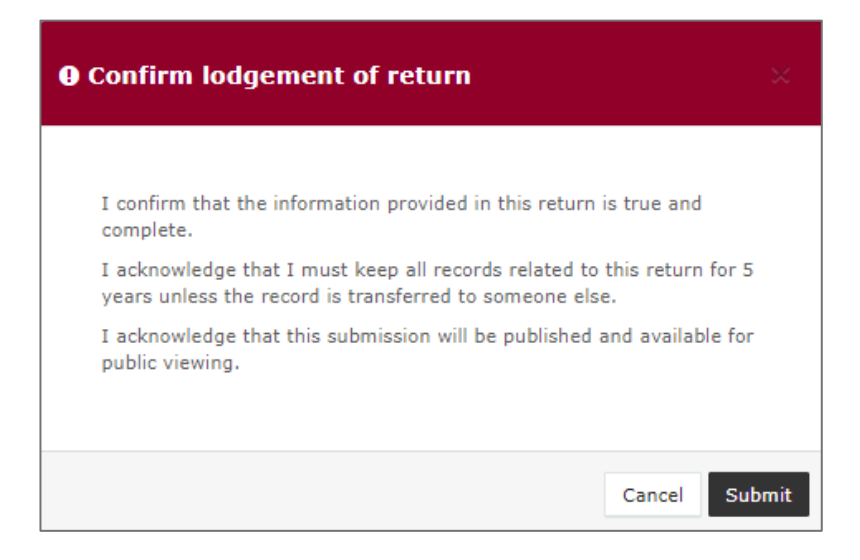
The loan received will display on the My Submissions page under the My Loan Submissions tab. The return will also display on the public Reports page.

| Loan Subr       | niss<br>ged ret | sions<br>turns, lor | dge another return.  |   |            |             |           |                  |                |                       |  |
|-----------------|-----------------|---------------------|----------------------|---|------------|-------------|-----------|------------------|----------------|-----------------------|--|
| MY RECIPIENT S  | UBMIS           | SSIONS              | MY DONOR SUBMISSIONS | Þ | IY LOAN SU | BMISSIONS   | MY EXPE   | NDITURE SUBMIS   | SIONS          |                       |  |
| Search          |                 |                     |                      | ٩ | Complete   | Status: all | ٠         | Revision Status: | all *          | Status: all           |  |
| Donor type: all |                 |                     | Recipient type: all  | * | Late State | us: all     | *         | Gov Level: all   | *              | Min amount            |  |
| From            |                 |                     | То                   | m | Election p | eriods: all |           | •                | Calendar Based | Reporting Period: all |  |
| Status \$       |                 | Date F              | Received \$          | т | ype \$     | Provide     | er ‡      |                  | Receive        | er ¢                  |  |
| NCR             |                 | 01-08-<br>By John   | 2020<br>a Smith      | L | oan        | Fake Co     | rporation |                  | POLITIC        | CAL PARTY A           |  |
| NCR             | 0               | 07-10-<br>By John   | 2020<br>1 Smith      | L | oan        | Cairns 8    | Bank      |                  | FASTIN         | D FAIERS              |  |

• The return **Status** will display as **NCR** (no corresponding return) to signify that a corresponding return from the loan provider is not required.

# 7. Submitting a periodic return in EDS

Agents of registered political parties are required to lodge periodic returns for their party covering 6 monthly reporting periods, ending on 30 June and 31 December each year. The due date for a periodic return is **8 weeks** after the end of the reporting period.

In this return, agents are required to disclose all amounts received, paid and owed by the party for the reporting period, including the details of amounts that are \$1,000 or more. These amounts can be disclosed individually (see <u>section 7.1</u>) or by using a bulk upload spreadsheet (see <u>section 7.2</u>). The bulk upload spreadsheet is recommended when there is a large number of items to disclose.

If your party received any gifts or loans of \$1,000 or more during the reporting period, you must lodge a separate return in EDS for each gift or loan prior to submitting your periodic return. Refer to and for more information on how to lodge these returns.

If <u>no amounts of \$1,000 or more</u> need to be disclosed for the reporting period, please refer to <u>section 7.1</u> (steps 1 to 6).

Once all amounts of \$1,000 or more (if any) have been entered into the periodic return, the return summary must be completed (see <u>section 7.3</u>).

#### Note:

- Refer to the <u>Glossary</u> for key terms and definitions.
- Refer to <u>section 8 Submitting an election summary return</u> for information on how to submit an election summary return.

## 7.1 Disclosing amounts individually

To disclose individual amounts of \$1,000 or more in a periodic return, please use the following instructions.

If <u>no amounts</u> need to be disclosed, please refer to steps 1 to 6 below.

1. Click the maroon Lodge return button in the upper right corner of EDS.

|                  |   |                |                   |                      |   | Lodge return  |
|------------------|---|----------------|-------------------|----------------------|---|---------------|
| IISSIONS         |   |                |                   |                      |   |               |
| sion Status: all | ٣ | Status: all    | v                 | True Source: all     | v | Apply         |
| Status: all      | ٣ | Gov Level: all | ٣                 | Min amount           |   | Clear filters |
| ion periods: all |   | Ŧ              | Calendar Based Re | eporting Period: all | v |               |

2. Under Type of Obligation, select State Government.

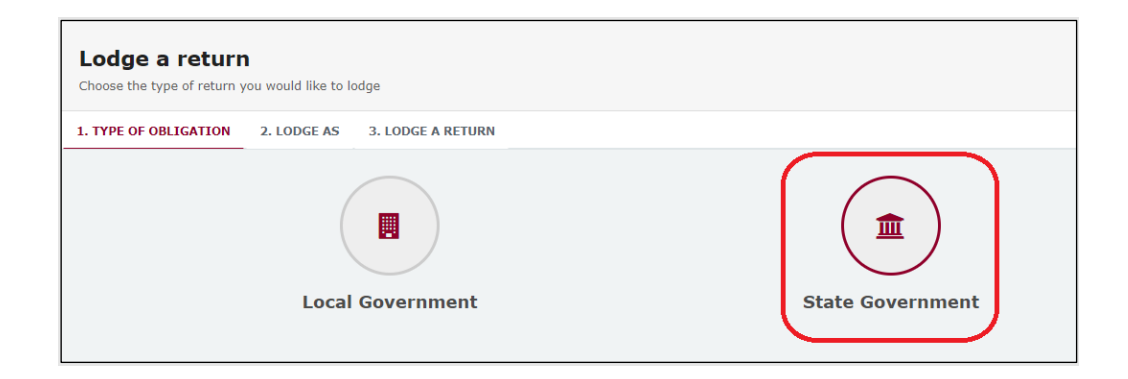

3. Select Agent for Political Party on the Lodge As screen.

| Lodge a return<br>Choose the type of return you would like to lodge |                                                  |  |  |  |  |
|---------------------------------------------------------------------|--------------------------------------------------|--|--|--|--|
| 1. TYPE OF OBLIGATION: STATE GOVERNMENT 2. LODGE AS                 | 3. LODGE A RETURN                                |  |  |  |  |
| Agent for Political Party                                           | Agent for a Registered Third Party<br>Individual |  |  |  |  |

4. Choose the Lodge button under Submitting a periodic return.

| Lodge a return                                                                                  |                                                                                      |                                                                        |
|-------------------------------------------------------------------------------------------------|--------------------------------------------------------------------------------------|------------------------------------------------------------------------|
| Choose the type of return you would like to lodge                                               |                                                                                      |                                                                        |
| 1. TYPE OF OBLIGATION: STATE GOVERNMENT 2. LODGE AS: AGENT F                                    | OR POLITICAL PARTY 3. LODGE A RETURN                                                 |                                                                        |
| *                                                                                               | **                                                                                   | **                                                                     |
| Agent for a Registered Political Party<br>Reporting a gift (donation) received after 01/07/2022 | Agent for a Registered Political Party<br>Reporting a loan received after 01/07/2022 | Agent for a Registered Political Party<br>Submitting a periodic return |
| Lodge<br>Learn more                                                                             | Lodge<br>Learn more                                                                  | Lodge<br>Learn more                                                    |

5. Your name and your party's name should be prefilled. Be sure to select the correct **Reporting period** from the dropdown menu.

| Agent for political party<br>Submitting a periodic return<br>State |                                 |                                        |                         | + Bulk upload + |
|--------------------------------------------------------------------|---------------------------------|----------------------------------------|-------------------------|-----------------|
| Registered political party details                                 |                                 |                                        |                         |                 |
| Agent full name*<br>Chili Heeler                                   | °6                              | Political party*<br>The Plethora Party |                         | ٩               |
| Reporting Period                                                   |                                 |                                        |                         |                 |
| Disclosure period *                                                | Return period commences         |                                        | Return period concludes |                 |
| 01/01/2024 - 30/06/2024 Calendar Reporting Period                  | 01/01/2024                      |                                        | 30/06/2024              |                 |
|                                                                    |                                 |                                        |                         |                 |
| + Payment + Debt + Receipt +                                       | Loan from Financial Institution |                                        |                         | Save Draft Next |

 If the party has <u>no amounts of \$1,000 or more</u> to disclose, choose Next and proceed to <u>section 7.3 - Completing the return summary</u> to finalise your periodic return.

Otherwise, skip to step 7 below.

|                                   | Political party*           %         The Plethora Party |                         | <b>%</b>      |
|-----------------------------------|---------------------------------------------------------|-------------------------|---------------|
|                                   |                                                         |                         |               |
| Return period commences           |                                                         | Return period concludes |               |
| ✓ 01/01/2024                      |                                                         | 30/06/2024              |               |
|                                   |                                                         | •                       |               |
| + Loan from Financial Institution |                                                         | sa sa                   | ve Draft Next |

 Select + Payment, + Debt, + Receipt or + Loan from Financial Institution depending on the type of item being lodged.

|                                               |           | Debum and decomposition           | Determined and determined |
|-----------------------------------------------|-----------|-----------------------------------|---------------------------|
| Disclosure period *                           |           | Return period commences           | Return period concludes   |
| 01/07/2024 - 31/12/2024 Calendar Reporting Pe | riod ~    | 01/07/2024                        | 31/12/2024                |
|                                               |           |                                   |                           |
| t Dourmont t Dobt                             | + Possint | + Loan from Einancial Institution |                           |

8. Under the **Payment, Debt, Receipt** or **Loan** sections, complete all mandatory fields including name, address, description and amount.

| Payment                       |           |                                             |           | ^ <b>0</b> |
|-------------------------------|-----------|---------------------------------------------|-----------|------------|
| Paid to *                     |           |                                             |           |            |
| Supplier 1                    |           |                                             |           |            |
| Street*                       | Suburb*   | State*                                      | Postcode* |            |
| 123 Test St                   | Brisbane  | QLD 🗸                                       | 4000      |            |
| Payment description *         | Amount* 🕢 | Is the entity an unincorporated association |           |            |
| Rent deposit for video camera | 1010      | Yes ONO                                     |           |            |
|                               |           |                                             |           |            |
|                               |           |                                             |           |            |
| Debt                          |           |                                             |           | ^ <b>O</b> |
| Creditor *                    |           |                                             |           |            |
| Debtor 1                      |           |                                             |           |            |
| Street*                       | Suburb*   | State*                                      | Postcode* |            |
| 123 Test St                   | Brisbane  | QLD 🗸                                       | 4000      |            |
| Debt description *            | Amount* 😧 | Is the entity an unincorporated association |           |            |
| Office equipment              | 3000      | Yes 🖲 No                                    |           |            |
|                               |           |                                             |           |            |
|                               |           |                                             |           |            |
| Receipt                       |           |                                             |           | ^ Q        |
| Received from *               |           |                                             |           |            |
| Receiver 1                    |           |                                             |           |            |
| Street*                       | Suburb*   | State*                                      | Postcode* |            |
| 123 Test St                   | Brisbane  | QLD 🗸                                       | 4000      |            |
| Description *                 | Amount* 😧 | Is the entity an unincorporated association |           |            |
| Bank interest                 | 2000      | Yes 🖲 No                                    |           |            |
|                               |           |                                             |           |            |

- Choose Yes or No to Is the entity an unincorporated association or a trust fund / foundation?
  - If Yes is selected then additional details, such as name and address of the committee members or trustees, are required.
  - Select **+ Member** to add additional entities.
- Select + Payment, + Debt, + Receipt or + Loan from Financial Institution at the bottom of the page to enter additional items.

9. Once you have entered all items, you can choose the **Next** button in the lower right hand corner.

If you want to complete this return later, you can choose **Save Draft** at any time. Previously saved drafts can be found under **Drafts** in the side menu.

| State*                                                                                         | Postcode* |                 |
|------------------------------------------------------------------------------------------------|-----------|-----------------|
| QLD ~                                                                                          | 4000      |                 |
| Is the entity an unincorporated<br>association or a trust fund /<br>foundation? *<br>Yes<br>No |           |                 |
|                                                                                                |           | Save Draft Next |

10. Skip to <u>section 7.3 – Completing the return summary</u> to finalise your periodic return.

### 7.2 Disclosing amounts using a bulk upload spreadsheet

To disclose multiple amounts of \$1,000 or more in a periodic return, please use the following instructions.

1. Click the maroon Lodge return button in the upper right corner of EDS.

|                  |                                    |                         | Lodge return  |
|------------------|------------------------------------|-------------------------|---------------|
| IISSIONS         |                                    |                         |               |
| sion Status: all | * Status: all *                    | True Source: all        | Apply         |
| Status: all      | * Gov Level: all *                 | Min amount              | Clear filters |
| ion periods: all | <ul> <li>Calendar Based</li> </ul> | Reporting Period: all * |               |

2. Under Type of Obligation, select **State Government**.

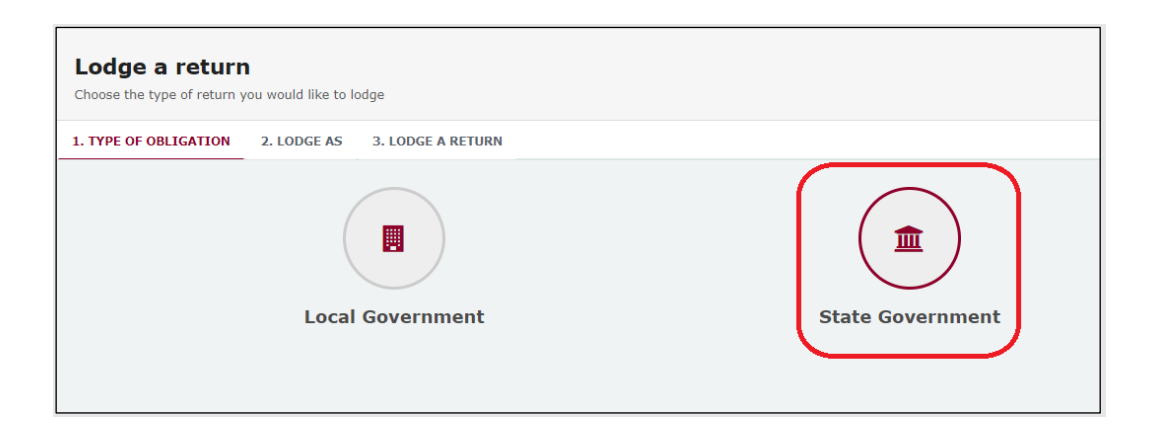

3. Select Agent for Political Party on the Lodge As screen.

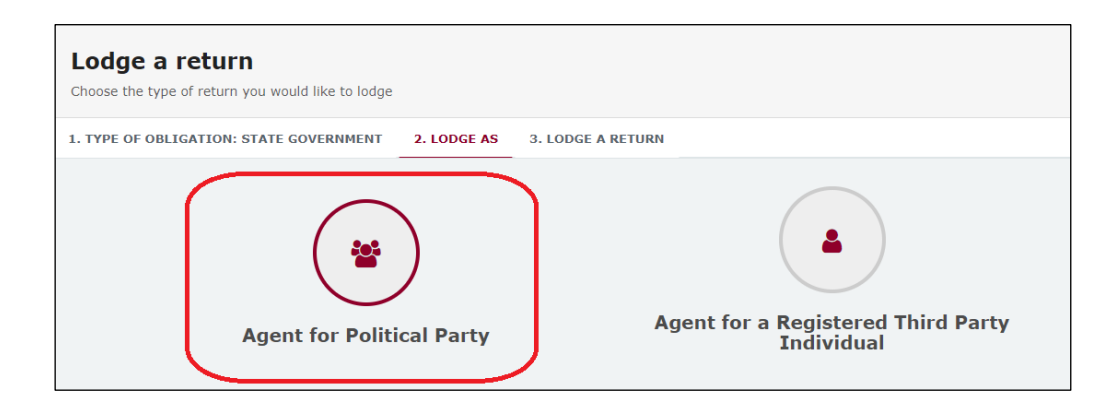

4. Choose the Lodge button under Submitting a periodic return.

| Lodge a return                                                                                  |                                                                                      |                                                                        |
|-------------------------------------------------------------------------------------------------|--------------------------------------------------------------------------------------|------------------------------------------------------------------------|
| Choose the type of return you would like to lodge                                               |                                                                                      |                                                                        |
| 1. TYPE OF OBLIGATION: STATE GOVERNMENT 2. LODGE AS: AGENT FO                                   | DR POLITICAL PARTY 3. LODGE A RETURN                                                 |                                                                        |
| *                                                                                               | **                                                                                   | **                                                                     |
| Agent for a Registered Political Party<br>Reporting a gift (donation) received after 01/07/2022 | Agent for a Registered Political Party<br>Reporting a loan received after 01/07/2022 | Agent for a Registered Political Party<br>Submitting a periodic return |
| Lodge<br>Learn more                                                                             | Lodge                                                                                | Lodge                                                                  |

5. Your name and your party's name should be prefilled. Be sure to select the correct **Reporting period** from the dropdown menu.

| Agent for political party<br>Submitting a periodic return<br>State |                                   |                      |                         | + Bulk upload + |
|--------------------------------------------------------------------|-----------------------------------|----------------------|-------------------------|-----------------|
| Registered political party details                                 |                                   |                      |                         |                 |
| Agent full name*                                                   |                                   | Political party*     |                         |                 |
| Chili Heeler                                                       |                                   | % The Plethora Party |                         | 90              |
|                                                                    |                                   |                      |                         |                 |
| Reporting Period                                                   |                                   |                      |                         |                 |
| Disclosure period *                                                | Return period commences           |                      | Return period concludes |                 |
| 01/01/2024 - 30/06/2024 Calendar Reporting Period                  | ✓ 01/01/2024                      |                      | 30/06/2024              |                 |
|                                                                    |                                   |                      |                         |                 |
| + Payment + Debt + Receipt                                         | + Loan from Financial Institution |                      |                         | Save Draft Next |

6. Select the red **+ Bulk upload** dropdown menu in the upper right corner of the page and then choose **Download template**.

|                  | + Bulk upload -<br>Download template<br>Upload template |
|------------------|---------------------------------------------------------|
| Political party* |                                                         |

7. Open the excel file from your recent downloads.

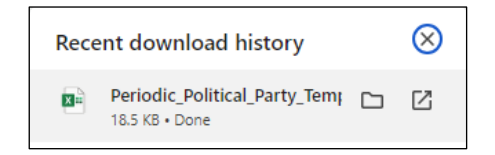

8. Select **Enable Editing** at the top of the Excel spreadsheet (if necessary).

|      | ~~~~        |                  |                 |                            |                            | Periodic_Poli                   | tical_Party_Te | emplate (2) [P | rotected Vie | w] - Excel |     |
|------|-------------|------------------|-----------------|----------------------------|----------------------------|---------------------------------|----------------|----------------|--------------|------------|-----|
| File | Home        | Insert           | Page Layout     | : Formulas Data            | Review View He             | lp 🛛 Q Tell me what yo          | ou want to d   |                |              |            |     |
| Û    | PROTECTED V | IEW <u>Be ca</u> | reful—files fro | m the Internet can contain | viruses. Unless you need t | o edit, it's safer to stay in P | rotected View  | w. Enable      | Editing      | <          |     |
| B1   | Ŧ           | : ×              | √ fx            | Paid to / Creditor / Cor   | ntributor / Received fro   | m / Name of financial in        | stitution      |                |              |            |     |
|      |             |                  |                 | В                          | с                          | D                               | E              | F              | G            |            |     |
| 1    |             | Type             |                 | Paid to / Cre              | ditor / Contributor / R    | eceived from / Name o           | f financial i  | nstitution     |              | Amount     | Dec |
| 2    |             | туре             |                 | Name                       | Street                     | Suburb                          | State          | Postcode       | Country      | Amount     | Des |

9. Enter all mandatory fields including item type, name, address, description and amount.

| Ture    |              | Paid to / Creditor / Contributor / Received from |          |          |          | Paid to / Creditor / Contributor / Received from Amount Description Is the entity an uni |            |                      | Amount Description Is the entity an unincorporated association |               |  | Is the entity an unincorporated association | Committee |
|---------|--------------|--------------------------------------------------|----------|----------|----------|------------------------------------------------------------------------------------------|------------|----------------------|----------------------------------------------------------------|---------------|--|---------------------------------------------|-----------|
| туре    | Name         | Street                                           | Suburb   | State    | Postcode | Country                                                                                  | Amount     | Description          | or a trust fund / foundation?                                  | Name          |  |                                             |           |
| Payment | Supplier One | 1 Pay St                                         | Auckland | Overseas | 1010     | New Zea                                                                                  | \$1,000.00 | Rent deposit for cam | No                                                             |               |  |                                             |           |
| Debt    | Debtor One   | 1 Debt St                                        | Brisbane | QLD      | 4000     |                                                                                          | \$2,000.00 | Office equipment     | Yes                                                            | Bebbie Debtor |  |                                             |           |
| Receipt | Receiver One | 1 Receipt St                                     | Brisbane | QLD      | 4000     |                                                                                          | \$3,000.00 | Bank interest        | No                                                             |               |  |                                             |           |
|         |              |                                                  |          |          |          |                                                                                          |            |                      |                                                                |               |  |                                             |           |
|         |              |                                                  |          |          |          |                                                                                          |            |                      |                                                                |               |  |                                             |           |

- Ensure you enter data from the top row. Leaving the top rows blank may cause errors when you upload the template to your return.
- Please do not change, add or remove any of the spreadsheet headings or columns, otherwise the template will not upload properly. This includes any wording copied and pasted from another document – it must match the options displayed.
- **Country** is only required for overseas addresses.
- Select Yes or No to Is the entity an unincorporated association or trust fund / foundation? If Yes is selected then additional details (such as name or address of the entity) are required.

Handy tip! To save time, download the bulk upload template at the beginning of the reporting period and complete as you go.

10. Save the excel file to a safe location.

| 2024 July-Dec Periodic Return         |      |
|---------------------------------------|------|
| Excel Workbook (*.xlsx)               | ~    |
| G Unsupported                         | Save |
| Sensitivity labels are not supported. |      |
| Learn More                            |      |
| More options                          |      |
| New Folder                            |      |

11. Return to EDS and choose the **+ Bulk Upload** menu again. This time select **Upload template**.

|   | + Bulk upload -   |
|---|-------------------|
| • | Download template |
|   | Upload template   |
|   |                   |
|   |                   |
|   |                   |
|   | ్స                |
|   |                   |

- 12. Select the bulk upload spreadsheet from where it is saved on your computer.
- 13. The data entered into the spreadsheet will be uploaded to the page. Check to make sure there are no missing fields or errors.

| Payment                                                                                                    |                                          |                                                                                                    |                   | ^ <b>0</b> |
|----------------------------------------------------------------------------------------------------|------------------------------------------|----------------------------------------------------------------------------------------------------|-------------------|------------|
| Paid to "<br>Supplier 1<br>Street"<br>123 Text Sk<br>Payment description "<br>Rent deposit for video camera | Suburb*<br>Brisbane<br>Amount* O<br>1010 | State*<br>QLD<br>Is the entity as unincorporated association<br>or a trust fund / foundation? *<br>Vec © to   | Postcode*<br>4000 |            |
| Debt                                                                                                    |                                          |                                                                                                    |                   | ^ <b>O</b> |
| Creditor * Debtor 1 Street* 123 Test St Debt description * Office equipment                                 | Suburb*<br>Brisbane<br>Amount* 🕑         | State*<br>QLD<br>The antiby an unincorporated association<br>or a truth (nund / foundation? * 0<br>Yes @ Itio | Postcode*<br>4000 |            |

14. Select Next.

If you want to complete this return later, you can choose **Save Draft** at any time. Previously saved drafts can be found under **Drafts** in the side menu.

| State*                                                                                         | Postcode* |                 |
|------------------------------------------------------------------------------------------------|-----------|-----------------|
| QLD ~                                                                                          | 4000      |                 |
| Is the entity an unincorporated<br>association or a trust fund /<br>foundation? *<br>Yes<br>No |           |                 |
|                                                                                                |           | Save Draft Next |

15. Continue to <u>section 7.3 – Completing the return summary</u> to finalise your periodic return.

## 7.3 Completing the return summary

The return summary section of the periodic return displays a summary of all amounts received, paid and owed by the party during its reporting period.

To complete the return summary section and lodge the periodic return, please use the following instructions.

 The Gifts and Loans sections display the total amounts already reported in EDS as being received by the party during the reporting period.

**Note:** Gifts or loans already reported in EDS can be reviewed by clicking the **View** button.

The **Receipts** section displays the total amount of any receipts, other than gifts or loans, that you added to the previous page of the return.

| Gifts                          | Ø              | Loans                | 0      | Receipts             |  |
|--------------------------------|----------------|----------------------|--------|----------------------|--|
| Amount<br>\$2,000.00           |                | Amount<br>\$1,222.00 |        | Amount<br>\$2,000.00 |  |
| Gifts Reported<br>1            | VIEW >         | Loans Reported       | VIEW > | Receipts Reported    |  |
| Unreported Amounts U<br>\$0.00 | nder Threshold |                      |        |                      |  |

If the party received any gifts, loans or other receipts during the reporting period that were less than \$1,000 and have not already been reported in EDS, you must update the Unreported Amounts Under Threshold field with the total value of these gifts, loans and receipts.

| Gifts                | 0               | Loans          | 0      | Receipts          | 1   |
|----------------------|-----------------|----------------|--------|-------------------|-----|
| Amount               |                 | Amount         |        | Amount            |     |
| \$2,000.00           |                 | \$1,222.00     |        | \$2,000.00        |     |
| Gifts Reported       | VIEW >          | Loans Reported | VIEW > | Receipts Reported |     |
| 1                    |                 | 3              |        | 1                 |     |
| Unreported Amounts l | Jnder Threshold |                |        |                   | - 1 |
| \$500                |                 |                |        |                   |     |

#### <u>Example</u>

The screenshot above displays the party having disclosed 1 gift in EDS totalling \$2,000 and 3 loans totalling \$1,222. The party also received 1 receipt of \$2,000, added by the party agent on the previous page of the periodic return.

During the reporting period, the party also received several smaller gifts, loans and receipts, totalling \$500. This amount is entered in the **Unreported Amounts Under Threshold** field.  The Total Amounts Received field should reflect the total amount of gifts, loans and receipts that the party received during the reporting period. It is calculated based on the sum of the Amount and Unreported Amounts Under Threshold fields.

Please check to ensure the **Total Amounts Received** accurately reflects the party's records.

| Gifts                | 0               | Loans          | 0      | Receipts          | 1 |
|----------------------|-----------------|----------------|--------|-------------------|---|
| Amount               |                 | Amount         |        | Amount            |   |
| \$2,000.00           |                 | \$1,222.00     |        | \$2,000.00        |   |
| Gifts Reported       | VIEW >          | Loans Reported | VIEW > | Receipts Reported |   |
| 1                    |                 | 3              |        | 1                 |   |
| Unreported Amounts ( | Jnder Threshold |                |        |                   |   |
| \$500                |                 |                |        |                   |   |

4. The **Payments** and **Debts** sections display the total amount of any payments or debts added to the previous page of the return.

If the party received any payments or debts during the reporting period that were less than \$1,000 and have not already been reported in EDS, you must update the **Unreported Amounts Under Threshold** field with the total value of these payments or debts.

| Payments                           | Debts                              |
|------------------------------------|------------------------------------|
| Amount                             | Amount                             |
| \$1,010.00                         | \$3,000.00                         |
| Payments Reported                  | Debts Reported                     |
| 1                                  | 1                                  |
| Unreported Amounts Under Threshold | Unreported Amounts Under Threshold |
| \$500                              | \$500                              |
| Total Amounts Paid                 | Total Amounts Outstanding          |
| <b>\$1,510.00</b>                  | \$3,500.00                         |

5. The **Total Amounts Paid** and **Total Amounts Outstanding** fields should reflect the party's total payments and total outstanding debts respectively for the reporting period. The amounts are calculated based on the sum of the **Amount** and **Unreported Amounts Under Threshold** fields.

Please check to ensure the **Total Amounts Paid** and **Total Amounts Outstanding** accurately reflect the party's records.

| Payments                                    | Debts                                    |
|---------------------------------------------|------------------------------------------|
| Amount<br>\$1,010.00                        | Amount<br>\$3,000.00                     |
| Payments Reported                           | Debts Reported                           |
| Unreported Amounts Under Threshold<br>\$500 | Unreported Amounts Under Threshold \$500 |
| Total Amounts Paid<br>\$1,510.00            | Total Amounts Outstanding<br>\$3,500.00  |

6. In the **Bank Statement** section, select **Upload Files** to upload a bank statement from the party's state campaign bank account.

| 🗅 Bank Statement                                                                                                    |  |  |  |  |
|----------------------------------------------------------------------------------------------------|--|--|--|--|
| You are required to upload a bank statement for the Party's State campaign account, covering the entire reporting period. If you do not have this statement ready, save this return in draft, and complete your return once you have the bank statement. Your return is not complete until you submit a bank statement. |  |  |  |  |
| PDF                                                                                                    |  |  |  |  |
| Jan-Jun24                                                                                                    |  |  |  |  |
| Dank<br>statement n                                                                                                    |  |  |  |  |
| df                                                                                                    |  |  |  |  |
| ± Upload Files                                                                                                    |  |  |  |  |

- Multiple files can be uploaded by holding down your Ctrl button or by selecting Upload Files for each file.
- The bank statement must cover the entire reporting period.

An Audit Certificate must be submitted with the periodic return. Select
 Template to download an audit certificate template to be completed by an auditor.

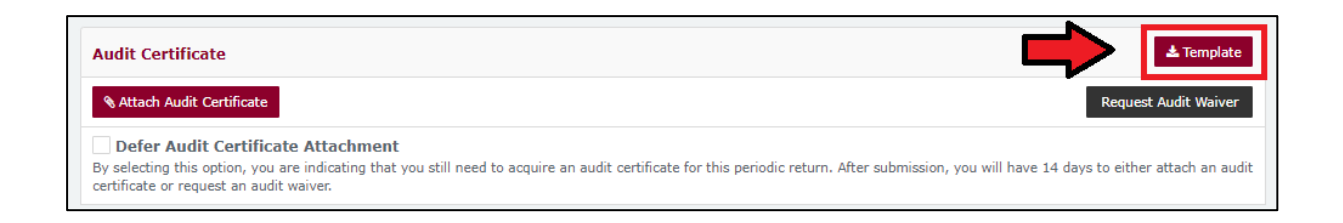

8. Once the audit certificate has been completed, click **Attach Audit Certificate** to upload it to the return from your computer.

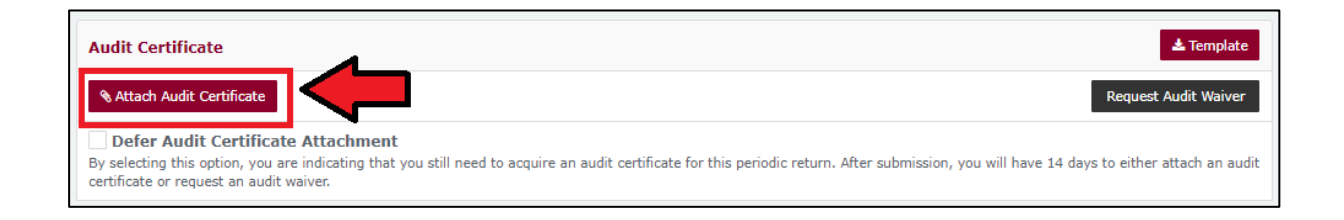

 If you need additional time to obtain a completed audit certificate, tick the Defer Audit Certificate Attachment tick box.

| Audit Certificate                                                                                                    | 🛓 Template                                  |
|----------------------------------------------------------------------------------------------------|---------------------------------------------|
| % Attach Audit Certificate                                                                                                    | Request Audit Waiver                        |
| Defer Audit Certificate Attachment<br>By selecting this option, you are indicating that you still need to acquire an audit certificate for this periodic return. After submission, you certificate or request an audit waiver. | will have 14 days to either attach an audit |

• This will allow you to submit your return and attach a completed audit certificate within 14 days.

**Important!** This is <u>not</u> an extension of the periodic return due date. The periodic return is not considered submitted until an audit certificate is received or an audit waiver request has been approved by the ECQ. Please allow enough time before the return due date to organise your audit certificate.

10. If you wish to request a waiver of the audit certificate requirement, click **Request Audit Waiver** and provide a justification for your request (e.g. financial hardship).

| Audit Certificate                                                                                                    | 🛎 Template                                                                                                    |
|----------------------------------------------------------------------------------------------------|----------------------------------------------------------------------------------------------------|
| Note that the text of the text of the text of the text of the text of the text of the text of the text of the text of the text of the text of the text of the text of the text of text of text | Request Audit Waiver                                                                                                    |
| Defer Audit Certificate Attachme<br>By selecting this option, you are indicating th<br>certificate or request an audit waiver.                                                                                                    | nt<br>at you still need to acquire an audit certificate for this periodic return. After submission, you will have 14 days to either attach an audit                                                                                                    |
|                                                                                                    |                                                                                                    |
|                                                                                                    | ● Confirm request to waive audit ×                                                                                                    |
|                                                                                                    |                                                                                                    |
|                                                                                                    | You have to provide an audit certificate to finalize the report, however you<br>have been approved to request the audit waiver. Once the request for audit<br>waiver is made, it will be processed by ECQ representatives. The fact of the<br>request does not guarantee your request is approved, and if rejected, you<br>still will be obligated to attach the audit certificate. |
|                                                                                                    | Reason<br>Unreasonable cost of audit (invoice provided by email to <u>ECO</u> ).                                                                                                    |
|                                                                                                    |                                                                                                    |
|                                                                                                    | Cancel Request an audit waiver                                                                                                    |

- The ECQ will consider your request and may ask for additional information (e.g. quotes from an auditor).
- If your request is rejected, you must provide an audit certificate to complete the periodic return.
- 11. Choose **Submit** to lodge your periodic return in EDS.

If you want to complete this return later, you can choose **Save Draft** at any time. Previously saved drafts can be found under **Drafts** in the side menu.

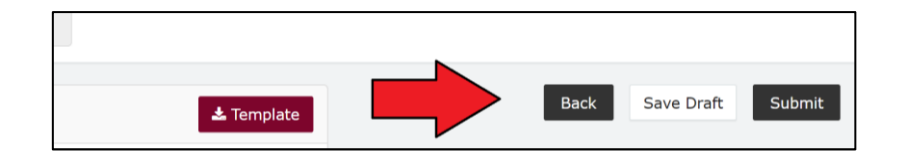

If no amounts were disclosed, the button will appear as Submit Nil Return.

12. Review the **Confirm lodgement of return** message and choose **Submit**.

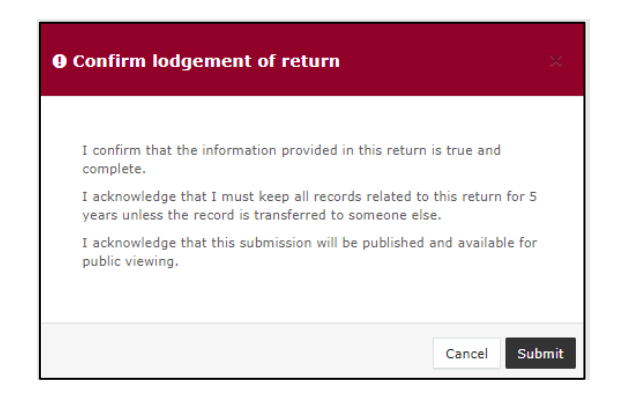

13. Once submitted, the periodic return will be visible on the **Periodic Returns Summary** page and the public **Reports** page.

| Periodic Returns Summary View or amend lodged periodic returns, lodge another periodic return. |                                  |         |                                   |                  |              |                                   | *      | Lodge retu    | m               |             |           |
|------------------------------------------------------------------------------------------------|----------------------------------|---------|-----------------------------------|------------------|--------------|-----------------------------------|--------|---------------|-----------------|-------------|-----------|
| SUMMARY                                                                                        |                                  |         |                                   |                  |              |                                   |        |               |                 |             |           |
| Search                                                                                         |                                  | ۹       | Complete Status: all *            | Type: all        |              | Late Status: all                  |        | From          |                 | Apply       |           |
|                                                                                                |                                  |         |                                   |                  |              |                                   |        | То            |                 | Clear filte | rs        |
| Audit Status: All                                                                              | Gov Level: all                   |         | Min amount                        | Max amount       |              | Status: all                       |        |               |                 |             |           |
| Election periods: all                                                                          | * Calendar B                     | Based P | Reporting Period: all *           | Participant: all |              | *                                 |        |               |                 |             |           |
| Status ¢ Type ¢                                                                                | Participant \$                   | F       | for \$                            | Date Due \$      | Submitted 🗧  | Reporting Period \$               |        |               | Amount Received | Amount Paid | Actions   |
| REC Ø Periodic Return                                                                          | Registered Political<br>Party    | P       | olitical Party A<br>By John Smith | 25-08-2020       | 28/10/2020   | 01/01/2020 - 30/06/2020<br>Period | Calen  | dar Reporting | \$5,722.00      | \$1,510.00  | Actions - |
| REC Election Summa<br>Return                                                                   | ry Registered Political<br>Party | P       | olitical Party A<br>By John Smith | 15-02-2021       | 27/10/2020   | EDS SG 2020 State Gener           | al Eve | nt            | -               | \$5,301.00  | Actions • |
| Show 25 🗸 Apply                                                                                |                                  |         |                                   | showing 1-       | 2 of 2 items |                                   |        |               |                 |             | < 1 >     |

 If you realise you have made an error after submitting your periodic return, please refer to <u>section 9 – Amending a return in EDS</u> for instructions on how to request an amendment.

# 8. Submitting an election summary return

Agents of registered political parties are required to lodge an election summary return (ESR) for the party within 15 weeks of election day.

In this return, you must disclose the total amount of electoral expenditure and gifted electoral expenditure that the party incurred for the election.

Electoral expenditure can be disclosed individually (see <u>section 8.1</u>) or by using a bulk upload spreadsheet (see <u>section 8.2</u>). The bulk upload spreadsheet is recommended when there is a large number of items to disclose.

If <u>no amounts</u> of electoral expenditure or gifted electoral expenditure need to be disclosed for the election, please refer to <u>section 8.1</u> (steps 1 to 6).

Once all electoral expenditure (if any) has been entered into the ESR, the return summary must be completed (see <u>section 8.3</u>).

#### Note:

- Refer to the <u>Glossary</u> for key terms and definitions.
- Candidates (or their agents) also need to submit an ESR for their own electoral expenditure. Instructions on how to submit a candidate's election summary return can be found in the <u>EDS User Guide – Candidates and</u> <u>Agents (State)</u>.
- Submitting an ESR is <u>not</u> the same as lodging an election funding claim.
   Please see state <u>Fact sheet 25 Election funding claims</u> for more information on how to claim election funding.
- Refer to <u>section 7 Submitting a periodic return in EDS</u> for information on how to submit a periodic return.

## 8.1 Disclosing electoral expenditure individually

To disclose individual amounts of electoral expenditure or gifted electoral expenditure in an ESR, please use the following instructions.

If <u>no amounts</u> need to be disclosed, please refer to steps 1 to 6 below.

1. Click the maroon Lodge return button in the upper right corner of EDS.

|                  |   |                |                   |                      |   | Lodge return  |
|------------------|---|----------------|-------------------|----------------------|---|---------------|
| IISSIONS         |   |                |                   |                      |   |               |
| sion Status: all | ۳ | Status: all    | ٣                 | True Source: all     | • | Apply         |
| Status: all      | ۳ | Gov Level: all | ٣                 | Min amount           |   | Clear filters |
| ion periods: all |   | Ŧ              | Calendar Based Re | eporting Period: all | Ŧ |               |

2. Under Type of Obligation, select State Government.

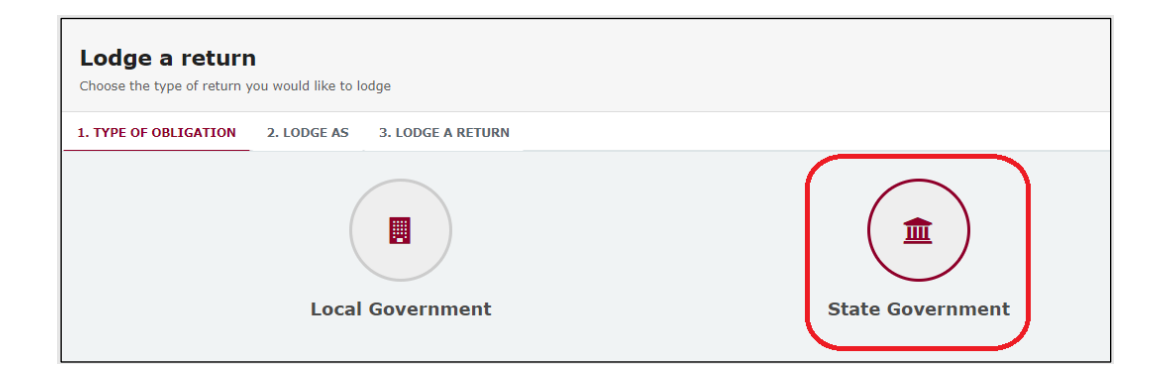

3. Select Agent for Political Party on the Lodge As screen.

| Lodge a return<br>Choose the type of return you would like to lodge |                                                  |  |  |  |  |
|---------------------------------------------------------------------|--------------------------------------------------|--|--|--|--|
| 1. TYPE OF OBLIGATION: STATE GOVERNMENT 2. LODGE AS                 | 3. LODGE A RETURN                                |  |  |  |  |
| Agent for Political Party                                           | Agent for a Registered Third Party<br>Individual |  |  |  |  |

4. Choose the Lodge button under Submitting an election summary return.

| *                                      | **                                                     |
|----------------------------------------|--------------------------------------------------------|
| Agent for a Registered Political Party | Agent for a Registered Political Party                 |
| Submitting an election summary return  | Reporting a gift (donation) received before 01/07/2022 |
| Lodge                                  | Lodge                                                  |
| Learn more                             | Learn more                                             |

 Your name and your party's name should be prefilled. Under Reporting Period, make sure that the correct election is chosen.

| Agent for political party                                                                                                    |                     |
|----------------------------------------------------------------------------------------------------|---------------------|
| Submitting an election summary return<br>State                                                                                                    |                     |
| Registered political party details                                                                                                    |                     |
| Agent full name*                                                                                                    | Political party*    |
| Chili Heeler                                                                                                    | 🗯 The Paradox Party |
| Reporting Period                                                                                                    |                     |
| 2024 State general election 🗸                                                                                                    |                     |
| Electoral Expenditure Incurred:         No electoral expenditure was incurred or gifted for the election           + Electoral Expenditure         Image: Constraint of the electoral expenditure           • Electoral Expenditure         Image: Constraint of the electoral expenditure |                     |

 If your party did <u>not</u> incur any electoral expenditure or gifted electoral expenditure, check the **No electoral expenditure was incurred or gifted for** the election box. Then choose Next and proceed to <u>section 8.3 – Completing</u> the return summary.

Otherwise, skip to step 7 below.

| Reporting Period                                                                                 |                 |
|--------------------------------------------------------------------------------------------------|-----------------|
| Event *                                                                                          |                 |
| 2024 State General Election                                                                      |                 |
|                                                                                                  |                 |
| Electoral Expenditure Incurred: No electoral expenditure was incurred or gifted for the election | Save Draft Next |
|                                                                                                  |                 |

7. To disclose an item of expenditure, choose + Electoral Expenditure or
 + Gifted Electoral Expenditure depending on the type of expenditure incurred.

8. Enter all mandatory electoral expenditure or gifted electoral expenditure information such as supplier name and address, description of goods or services, amount and date.

| Electoral Expenditure                                                                      |                   |                                 |           | ~ |
|--------------------------------------------------------------------------------------------|-------------------|---------------------------------|-----------|---|
| Supplier name 🚱 *                                                                          |                   |                                 |           |   |
| John's Fake Printing                                                                       |                   |                                 |           |   |
| Street* 🔞                                                                                  | Suburb*           | State*                          | Postcode* |   |
| 1 Queen St                                                                                 | Townsville        | QLD                             | ✓ 4810    |   |
| Description of goods or services *                                                         | Amount* 😧         | Date of expenditure* 🚱          |           |   |
| Flyer printing                                                                             | 10000             | 25/07/2024                      |           |   |
|                                                                                            | - te              |                                 |           |   |
|                                                                                            |                   |                                 |           |   |
| Gifted Electoral Expenditure                                                               |                   |                                 |           | ~ |
| Name *                                                                                     |                   |                                 |           |   |
| Lee's Fake Graphic Design                                                                  |                   |                                 |           |   |
| Street* 🛿                                                                                  | Suburb*           | State*                          | Postcode* |   |
|                                                                                            | Mackay            | QLD                             | ✓ 4740    |   |
| 1 King St                                                                                  |                   |                                 |           |   |
| 1 King St<br>Description of goods or services *                                            | Amount* 😧         | Date of expenditure* 😧          |           |   |
| 1 King St<br>Description of goods or services *<br>Graphic design of flyers and billboards | Amount* 🔞<br>3000 | Date of expenditure* 24/07/2024 |           |   |

• Select + Electoral Expenditure or + Gifted Electoral Expenditure at the bottom of the page to enter additional items.

9. Once you have entered all items, you can choose the **Next** button in the lower right-hand corner.

If you want to complete this return later, you can choose **Save Draft** at any time. Previously saved drafts can be found under **Drafts** in the side menu.

|                        |           | ^ <b>O</b>      |
|------------------------|-----------|-----------------|
|                        |           |                 |
| State*                 | Destendo* |                 |
| QLD ~                  | 4000      |                 |
| Date of expenditure* 😧 |           |                 |
| 01/09/2024             |           |                 |
|                        |           |                 |
|                        |           | Save Draft Next |

10. Skip to section 8.3 – Completing the return summary to finalise your ESR.

# 8.2 Disclosing electoral expenditure using a bulk upload spreadsheet

To disclose multiple amounts of electoral expenditure or gifted electoral expenditure in an ESR, please use the following instructions.

1. Click the maroon Lodge return button in the upper right corner of EDS.

|                  |              |                  |                       |   | Lodge return  |
|------------------|--------------|------------------|-----------------------|---|---------------|
| IISSIONS         |              |                  |                       |   |               |
| sion Status: all | Status: all  | Ŧ                | True Source: all      | v | Apply         |
| Status: all      | Gov Level: a |                  | Min amount            |   | Clear filters |
| ion periods: all |              | ▼ Calendar Based | Reporting Period: all | v |               |

2. Under Type of Obligation, select State Government.

| Lodge a return<br>Choose the type of return you would like to lodge | Lodge a return<br>Choose the type of return you would like to lodge |  |  |  |  |  |  |
|---------------------------------------------------------------------|---------------------------------------------------------------------|--|--|--|--|--|--|
| 1. TYPE OF OBLIGATION 2. LODGE AS 3. LODGE A RETURN                 |                                                                     |  |  |  |  |  |  |
| Local Government                                                    | State Government                                                    |  |  |  |  |  |  |

3. Select Agent for Political Party on the Lodge As screen.

| Lodge a return<br>Choose the type of return you would like to lodge |                                                                       |  |  |  |  |  |  |
|---------------------------------------------------------------------|-----------------------------------------------------------------------|--|--|--|--|--|--|
| 1. TYPE OF OBLIGATION: STATE GOVERNMENT 2. LODGE AS                 | 1. TYPE OF OBLIGATION: STATE GOVERNMENT 2. LODGE AS 3. LODGE A RETURN |  |  |  |  |  |  |
| Agent for Political Party                                           | Agent for a Registered Third Party<br>Individual                      |  |  |  |  |  |  |

4. Choose the Lodge button under Submitting an election summary return.

|                                        | **                                                     |
|----------------------------------------|--------------------------------------------------------|
| Agent for a Registered Political Party | Agent for a Registered Political Party                 |
| Submitting an election summary return  | Reporting a gift (donation) received before 01/07/2022 |
| Lodge                                  | Lodge                                                  |
| Learn more                             | Learn more                                             |

 Your name and your party's name should be prefilled. Under Reporting Period, make sure that the correct election is chosen.

| Agent for political party                                                                        |                   |
|--------------------------------------------------------------------------------------------------|-------------------|
| Submitting an election summary return                                                            |                   |
| State                                                                                            |                   |
|                                                                                                  |                   |
| Registered political party details                                                               |                   |
| Agent full name*                                                                                 | Political party*  |
| Chili Heeler 🔋                                                                                   | The Paradox Party |
| Penorting Beriod                                                                                 |                   |
| Event *                                                                                          |                   |
| 2024 State general election 🗸                                                                    |                   |
| Electoral Expenditure Incurred: No electoral expenditure was incurred or gifted for the election |                   |
| + Electoral Expenditure 3 + Gifted Electoral Expenditure 3                                       |                   |

6. Select the red **+ Bulk upload** dropdown menu in the upper right corner of the page and then choose **Download template**.

|                    | + Bulk upload -   |
|--------------------|-------------------|
|                    | Download template |
|                    | Upload template   |
|                    |                   |
|                    |                   |
| Political party*   |                   |
| The Plethora Party | ۶.3               |

7. Open the excel file from your recent downloads.

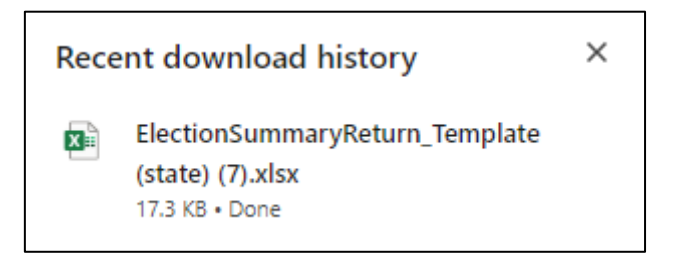

8. Select Enable Editing at the top of the Excel spreadsheet (if necessary).

|      | <u> ちょら、</u>         | ¥                 |                  |                   |           |             |            |              | E        | ElectionSumma    | aryReturn_Te | mplate (state) | (7) [Protected | d View] - Excel |      |
|------|----------------------|-------------------|------------------|-------------------|-----------|-------------|------------|--------------|----------|------------------|--------------|----------------|----------------|-----------------|------|
| File | e Home               | Insert            | Page Layout      | Formulas          | Data      | Review      | View       | Help         | Q        | Tell me what     | you want to  | do             |                |                 |      |
| Û    | PROTECTED V          | 'IEW <u>Be ca</u> | reful—files fron | n the Internet ca | n contain | viruses. Un | less you i | need to edit | , it's s | safer to stay in | Protected V  | liew. Enab     | le Editing     | $<$ $\Box$      |      |
| A12  | *                    | : ×               | ✓ fx             |                   | _         | _           | _          | _            | -        |                  | _            |                |                |                 |      |
|      |                      |                   |                  |                   |           |             |            |              |          |                  |              |                |                |                 |      |
|      |                      | A                 |                  | В                 |           |             | с          |              |          | D                | E            | F              | G              | н               |      |
| 1    | Name / Supplier Name |                   |                  |                   |           | Amount      | Deee       |              |          |                  |              |                |                |                 |      |
| 2    |                      | rype              |                  | Name              |           | S           | treet      |              | S        | Suburb           | State        | Postcode       | Country        | Amount          | Desc |
| 3    |                      |                   |                  |                   |           |             |            |              |          |                  |              |                |                |                 |      |
| 4    |                      |                   |                  |                   |           |             |            |              |          |                  |              |                |                |                 |      |

9. Enter all mandatory fields in the spreadsheet

| Turne                        | Name / Supplier Name |            |           |       | Amount   | Description of goods or convince | Date of superditure |                                  |                     |
|------------------------------|----------------------|------------|-----------|-------|----------|----------------------------------|---------------------|----------------------------------|---------------------|
| туре                         | Name                 | Street     | Suburb    | State | Postcode | Country                          | Amount              | Description of goods of services | Date of expenditure |
| Electoral Expenditure        | Printer Shop Y       | 1 Queen St | Mount Isa | QLD   | 4825     |                                  | \$4,500.00          | Printed flyers for mailouts      | 7/07/2024           |
| Gifted Electoral Expenditure | Printer Shop T       | 1 Print St | Brisbane  | QLD   | 4000     |                                  | \$3,000.00          | Printed business cards           | 10/08/2024          |
|                              |                      |            |           |       |          |                                  |                     |                                  |                     |
|                              |                      |            |           |       |          |                                  |                     |                                  |                     |
|                              |                      |            |           |       |          |                                  |                     |                                  |                     |
|                              |                      |            |           |       |          |                                  |                     |                                  |                     |
|                              |                      |            |           |       |          |                                  |                     |                                  |                     |

- Ensure you enter data from the top row. Leaving the top rows blank may cause errors when you upload the template to your return.
- Please do not change, add or remove any of the spreadsheet headings or columns, otherwise the template will not upload properly. This includes any wording copied and pasted from another document – it must match the options displayed.
- **Country** is only required for overseas addresses.

Handy tip! To save time, download the bulk upload template at the beginning of your election spending and complete it as expenditure is incurred.

- 10. Save the file to a safe location on your device.
- 11.Return to EDS and choose the **+ Bulk Upload** menu again. This time select **Upload template**.

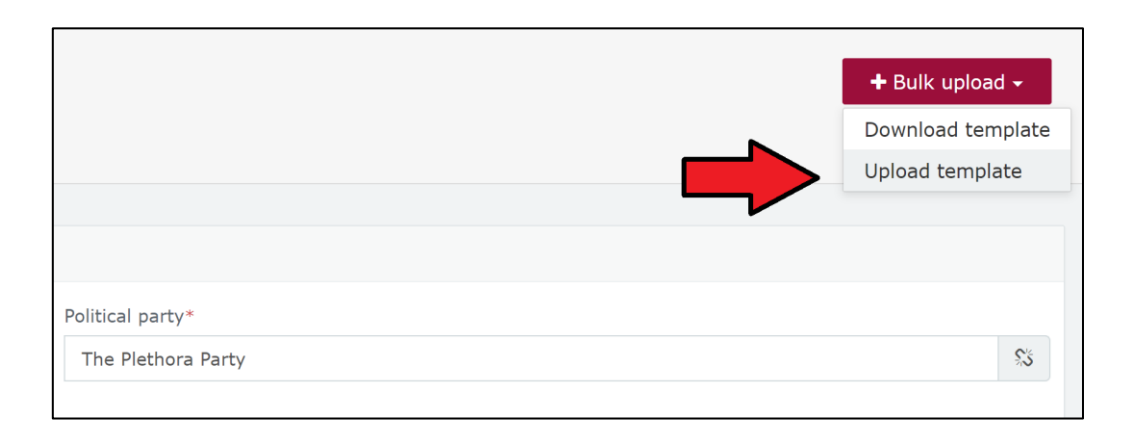

#### 12. Select the bulk upload spreadsheet from where it is saved on your computer.

| File name: ElectionSummaryReturn 2024 state | All Files | ~      |
|---------------------------------------------|-----------|--------|
|                                             | Open      | Cancel |

13. The items of electoral expenditure and gifted electoral expenditure will populate the page. Check to make sure there are no missing fields or errors.

| Electoral Expenditure                                      |           |                        |           | ^ <b>O</b>      |
|------------------------------------------------------------|-----------|------------------------|-----------|-----------------|
| Supplier name 🚱 *                                          |           |                        |           |                 |
| Printer Shop Y                                             |           |                        |           |                 |
| Street* 😧                                                  | Suburb*   | State*                 | Postcode* |                 |
| 1 Queen St                                                 | Mount Isa | QLD 🗸                  | 4825      |                 |
| Description of goods or services "                         | Amount* 🚱 | Date of expenditure"   |           |                 |
| Printed flyers for mailouts                                | 4500      | 7/7/2024               |           |                 |
|                                                            |           |                        |           |                 |
|                                                            |           |                        |           |                 |
| Gifted Electoral Expenditure                               |           |                        |           | ^ <b>O</b>      |
| Name *                                                     |           |                        |           |                 |
| Printer Shop T                                             |           |                        |           |                 |
| Street" 🚱                                                  | Suburb*   | State*                 | Postcode* |                 |
| 1 Print St                                                 | Brisbane  | QLD 🗸                  | 4000      |                 |
| Description of goods or services *                         | Amount* 🚱 | Date of expenditure* 🔞 |           |                 |
| Printed business cards                                     | 3000      | 10/8/2024              |           |                 |
|                                                            | 8         |                        |           |                 |
|                                                            |           |                        |           |                 |
| + Electoral Expenditure 3 + Gifted Electoral Expenditure 3 |           |                        |           | Save Draft Next |

14. If you are finished adding items of electoral expenditure, you can choose the **Next** button in the lower right-hand corner.

If you want to complete this return later, you can choose **Save Draft** at any time. Previously saved drafts can be found under **Drafts** in the side menu.

|                        |           | ~ 0             |
|------------------------|-----------|-----------------|
|                        |           |                 |
|                        |           |                 |
| State*                 | Postcode* |                 |
| QLD ~                  | 4000      |                 |
| Date of expenditure* 🕐 |           |                 |
| 01/09/2024             |           |                 |
|                        |           |                 |
|                        |           | Save Draft Next |

15. Continue to section <u>8.3 – Completing the return summary</u> to finalise your ESR.

## 8.3 Completing the return summary

The return summary page displays a summary of all electoral expenditure and gifted electoral expenditure disclosed on the previous page.

To complete the return summary section and lodge your ESR, please use the following instructions.

 Check to ensure the Total Gifted Electoral Expenditure and Total Electoral Expenditure Incurred accurately reflect the party's records.

| Return summary                                |                                                 |
|-----------------------------------------------|-------------------------------------------------|
| Gifted Electoral Expenditure                  | Electoral Expenditure Incurred                  |
| Amount<br>\$2,701.00                          | Amount<br>\$2,600.00                            |
| Gifted Electoral Expenditure Reported<br>2    | Electoral Expenditure Reported 2                |
| Total Gifted Electoral Expenditure \$2,701.00 | Total Electoral Expenditure Incurred \$2,600.00 |

2. In the **Bank statement** section, select **Upload Files** to upload a bank statement from the party's state campaign bank account.

| Bank Statement                                                                                                    |
|----------------------------------------------------------------------------------------------------|
| You are required to upload a bank statement for the Party's State campaign account, covering the entire capped expenditure period. If you do not have this statement ready, save this return in draft, and complete your return once you have the bank statement. Your return is not complete until you submit a bank statement. |
|                                                                                                    |
| Bank                                                                                                    |
| Bolitical                                                                                                    |
| Political                                                                                                    |
| ± Upload Files                                                                                                    |
|                                                                                                    |

- Multiple files can be uploaded by holding down your **Ctrl** button or by selecting **Upload Files** for each file.
- The bank statement must cover the start of the capped expenditure period for the election or the earliest date on which electoral expenditure was incurred.

3. An **Audit Certificate** must be submitted with the ESR. Select **Template** to download an audit certificate template to be completed by an auditor.

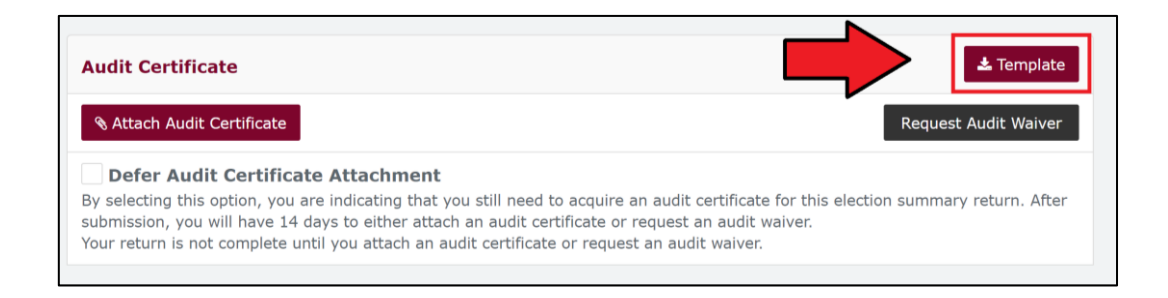

4. Once the audit certificate has been completed, click **Attach Audit Certificate** to upload it to the return from your computer.

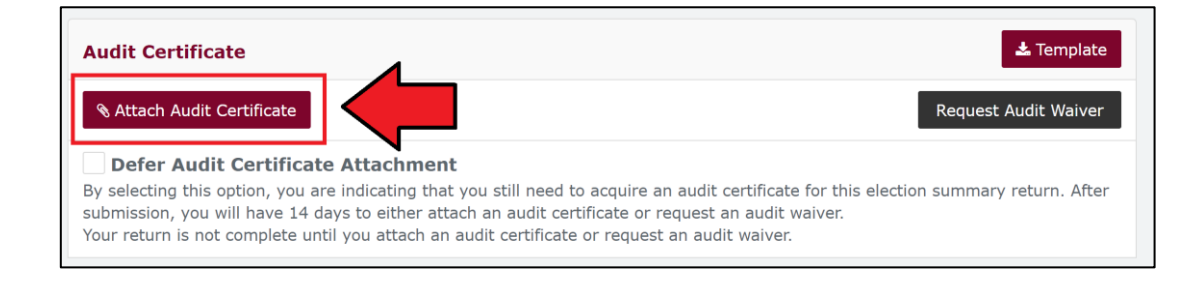

 If you need additional time to obtain a completed audit certificate, tick the Defer Audit Certificate Attachment tick box.

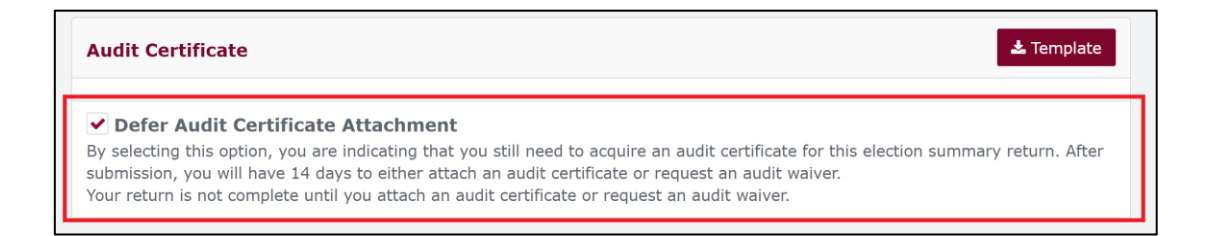

• This will allow you to submit your return and attach a completed audit certificate within 14 days.

**Important!** This is <u>not</u> an extension of the ESR due date. The ESR is not considered submitted until an audit certificate is received or an audit waiver request has been approved by the ECQ. Please allow enough time before the return due date to organise your audit certificate.

 If you wish to request a waiver of the audit certificate requirement, click Request Audit Waiver and provide a justification for your request (e.g. financial hardship).

| Audit Certificate                                                                                                    | 🕹 Template                 |
|----------------------------------------------------------------------------------------------------|----------------------------|
| S Attach Audit Certificate                                                                                                    | Request Audit Waiver       |
| Defer Audit Certificate Attachment                                                                                                    |                            |
| By selecting this option, you are indicating that you still need to acquire an audit certificate for this elect<br>submission, you will have 14 days to either attach an audit certificate or request an audit waiver.<br>Your return is not complete until you attach an audit certificate or request an audit waiver. | tion summary return. After |

| • | Confirm request to waive audit                                                                                                    | ×    |
|---|----------------------------------------------------------------------------------------------------|------|
|   | You have to provide an audit certificate to finalize the report, however you have been approved to request the audit waiver. Once the request for audit waiver is made, it will be processed by ECQ representatives. The fact of the request does not guarantee your request is approved, and if rejected, you still will be obligated to attach the audit certificate. Reason |      |
|   | Unreasonable cost of audit (invoice provided by email to ECO).                                                                                                    |      |
|   |                                                                                                    |      |
|   | Cancel Request an audit wa                                                                                                    | iver |

- The ECQ will consider your request and may ask for additional information (e.g. quotes from an auditor).
- If your request is rejected, you must provide an audit certificate to complete the ESR.
- 7. Choose **Submit** to lodge your ESR in EDS.

If you want to complete this return later, you can choose **Save Draft** at any time. Previously saved drafts can be found under **Drafts** in the side menu.

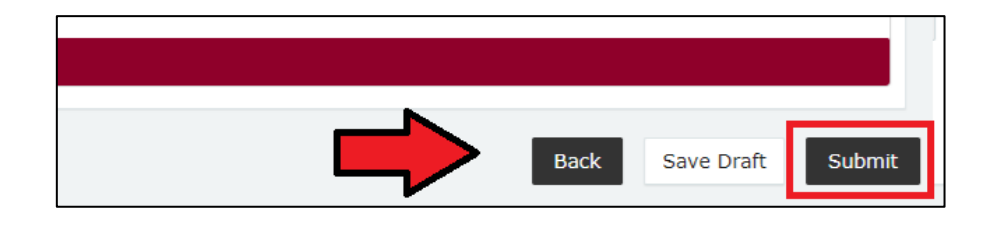

- If no amounts were disclosed, the button will appear as Submit Nil Return.
- 8. Review the **Confirm lodgement of return** message and choose **Submit**.

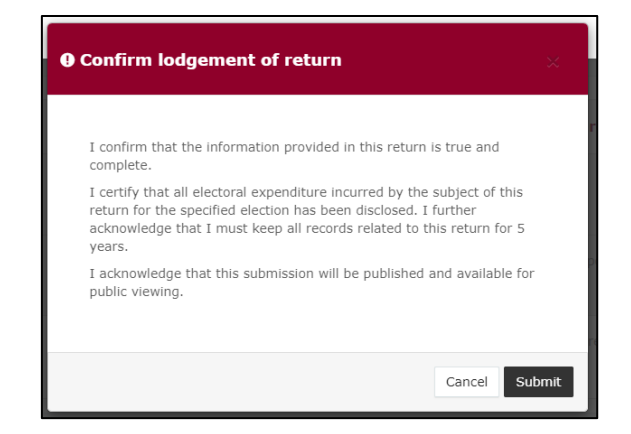

9. Once submitted, the ESR will be visible on the **Periodic Returns Summary** page and the public **Reports** page.

| Periodic Returns Summary<br>View or amend lodged periodic returns, lodge another periodic return. |                                    |            |                        |               |                     |              | ¥             | Lodge re             | turn      |
|---------------------------------------------------------------------------------------------------|------------------------------------|------------|------------------------|---------------|---------------------|--------------|---------------|----------------------|-----------|
| SUMMARY                                                                                           |                                    |            |                        |               |                     |              |               |                      |           |
| Search Q                                                                                          | Complete Status: all *             | Type: all  |                        | * Late Status | : all 🔹             | From         |               | Арр                  | ły        |
|                                                                                                   |                                    |            |                        |               |                     | То           |               | Clear f              | ilters    |
| Audit Status: All * Gov Level: all *                                                              | Min amount                         | Max amou   | nt                     | Status: all   | Ŧ                   |              |               |                      |           |
| Election periods: all * Calendar Based F                                                          | Reporting Period: all *            | Participan | t: all                 |               | ×                   |              |               |                      |           |
| Status 🗘 Type 🗘 Participant 🗘                                                                     | For \$                             |            | Date Due ≎             | Submitted \$  | Reporting Period \$ |              | Amount Receiv | ed \$ Amount Paid \$ | Actions   |
| Election Summary Return Registered Political Party                                                | Political Party A<br>By John Smith |            | 15-02-2021             | 27/10/2020    | EDS SG 2020 State G | eneral Event | -             | \$5,301.00           | Actions - |
| Show 25 V Apply                                                                                   |                                    |            | showing 1-1 of 1 items |               |                     |              |               |                      | < 1 >     |

 If you realise you have made an error after submitting your return, please refer to <u>section 9 – Amending a return in EDS</u> for instructions on how to request an amendment.

# 9. Amending a return in EDS

If you have made an error or omission in a return that you have previously lodged in EDS, you can request that the ECQ amend the return.

Existing returns are found under the side menu options as follows:

- My Submissions
  - My Recipient Submissions displays existing returns for gifts received
  - My Donor Submissions displays existing returns for gifts made
  - My Loan Submissions displays existing returns for loans received
  - My Expenditure Submissions displays existing returns for electoral expenditure incurred (local government only).
- Periodic Returns displays existing periodic and election summary returns.

To request an amendment to a return in EDS, please use the following instructions.

1. When you are logged into EDS, select **My Submissions** or **Periodic Returns** from the left side menu.

| ECQ                    |                          |          |                         |          |                       |              |              |       |       |
|------------------------|--------------------------|----------|-------------------------|----------|-----------------------|--------------|--------------|-------|-------|
| 🖪 Returns 🗸            |                          |          |                         |          |                       |              |              |       |       |
| My Submissions         | Recipent Su              | bm       | issions                 |          |                       |              |              |       |       |
| My Mentions            |                          | eturns   | , lodge another return. |          |                       |              |              |       |       |
| Periodic Returns       | MY RECIPIENT SUBMI       | ISSIO    | NS MY DONOR SUB         | MISSIONS | MY LOAN SUBMISSIONS   | MY EXPEND    | TURE SUBMISS | ION   | s     |
| Lodge return           | Search                   |          |                         | Q        | Complete Status: all  | Revision Sta | itus: all    | Ŧ     | Sta   |
| My Pending             |                          |          |                         |          |                       |              |              |       |       |
| Submissions            | Donor type: all          | *        | Recipient type: all     | Ŧ        | Late Status: all      | Gov Level: a | all          | Ψ.    | Mir   |
| My Pending<br>Mentions | From                     | <b>#</b> | То                      | <b>#</b> | Election periods: all |              | • Calendar B | lased | l Rep |
| Drafts                 | Electoral committee: all | Ŧ        |                         |          |                       |              |              |       |       |

• If required, click the relevant tab to locate your return (e.g. My Recipient Submissions).

2. Find the return you wish to amend and click the **Actions** dropdown.

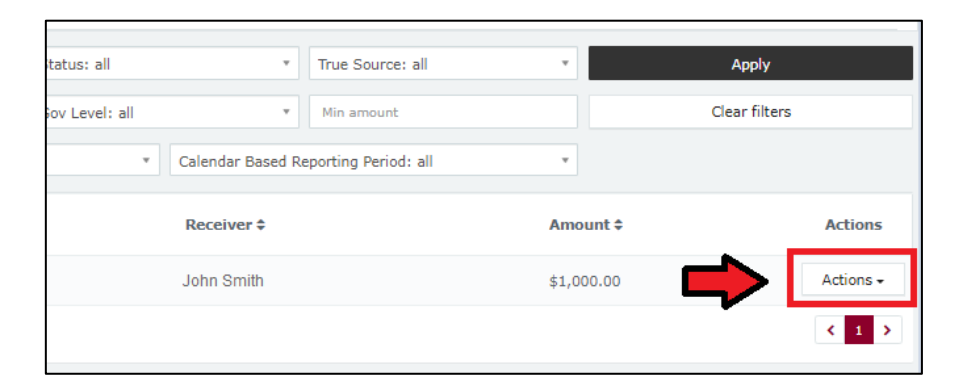

3. Select Request to amend.

| Calendar Based Reporting Period: all | Y          |                                       |
|--------------------------------------|------------|---------------------------------------|
| Receiver \$                          | Amount \$  | Actions                               |
| John Smith                           | \$1,000.00 | Actions +                             |
|                                      | _          | View<br>Mark gift as returned         |
|                                      |            | Request to amend<br>Request to delete |

4. In the pop-up box, enter a **Reason** for amending the return and a **Description** of the change requested.

| onfirm request to amend                                                                                                    | 3         |
|----------------------------------------------------------------------------------------------------|-----------|
| Droce a return has been lodged it can only be amended by the Electoral<br>Commission of Queensland. You can request to amend the submitted return<br>out you are required to provide detailed reason for your request as well a<br>detailed description on what has to be changed so ECQ representatives<br>could make a decision on your request and perform the amendment<br>correctly. | Jrn<br>IS |
| Reason                                                                                                    |           |
| Description                                                                                                    | 11        |
| Please change date from 17/07/2023 to 15/07/2023                                                                                                    |           |
| Attachments                                                                                                    |           |
| Choose files No file chosen                                                                                                    |           |
| Once your request to amend is submitted there will be no option for you                                                                                                    | to        |

- Files can be attached to support your request by selecting **Choose Files** and uploading the files from your device.
- 5. Choose the **Request to amend** button to submit the request.

| Confirm request to amend                                                                                                    | ×      |
|----------------------------------------------------------------------------------------------------|--------|
| Once a return has been lodged it can only be amended by the Electoral<br>Commission of Queensland. You can request to amend the submitted return<br>but you are required to provide detailed reason for your request as well as<br>detailed description on what has to be changed so ECQ representatives<br>could make a decision on your request and perform the amendment<br>correctly.<br>Reason | 1      |
| Entered the wrong date gift was made.                                                                                                    | ]      |
| Description Please change date from 17/07/2023 to 15/07/2023                                                                                                    | é<br>] |
| Attachments<br>Choose files No file chosen<br>Once your request to amend is submitted there will be no option ficancel your request - you will have to contact ECQ to reject your                                                                                                    |        |
| Cancel Request to am                                                                                                    | end    |

6. The return **Status** now displays as **Pending**. The return is temporarily removed from the public Gift Map and Reports page.

| MY RECIPIENT SUBMISSIONS | MY DONOR SUBMISSIONS        | MY LO | AN SUBMISSIONS   | MY EXPENDITU |
|--------------------------|-----------------------------|-------|------------------|--------------|
| Search                   |                             | Q     | Complete Status: | all *        |
|                          |                             |       | Source type: all | *            |
| lax amount               | From                        |       | То               | Ć            |
| Status ≎                 | Date Gift Made 🕏            |       |                  | Type \$      |
| PENDING                  | 01-12-2019<br>By John Smith |       |                  | Gift-In-Kind |

• You will receive an email once the amendment has been processed by ECQ.

# 10. Mark a gift as returned in EDS

If you have lodged a return in EDS for a gift that has since been given back to the donor, you should mark the gift as returned.

Note: Only the recipient of a gift can mark the gift as returned.

To mark a gift as returned in EDS, please use the following instructions.

1. Select My Submissions on the side menu.

|   | ECQ                    |                          |        |                         |          |                       |                |              |        |
|---|------------------------|--------------------------|--------|-------------------------|----------|-----------------------|----------------|--------------|--------|
| ß | Returns ~              |                          |        |                         |          |                       |                |              |        |
|   | My Submissions         | Tht Su                   | bm     | issions                 |          |                       |                |              |        |
|   | My Mentions            | Viet amend lodged r      | eturns | , lodge another return. |          |                       |                |              |        |
|   | Periodic Returns       | MY RECIPIENT SUBM        | ISSIO  | NS MY DONOR SUB         | MISSIONS | MY LOAN SUBMISSIONS   | MY EXPENDIT    | JRE SUBMISSI | ONS    |
|   | Lodge return           | Search                   |        |                         | Q        | Complete Status: all  | Revision Statu | s: all       | r St   |
|   | My Pending             |                          |        |                         |          |                       |                |              |        |
|   | 3401113310113          | Donor type: all          | Ŧ      | Recipient type: all     | Ψ.       | Late Status: all      | Gov Level: all |              |        |
|   | My Pending<br>Mentions | From                     |        | То                      | <b>#</b> | Election periods: all | Ŧ              | Calendar Ba  | sed Re |
|   | Drafts                 | Electoral committee: all | Ŧ      |                         |          |                       |                |              |        |

- If required, click the **My Recipient Submissions** tab to display existing returns for gifts you have received.
- 2. Find the return for the gift you wish to mark as returned, then click the **Actions** dropdown.

| tatus: all    | Ψ                 | True Source: all    | <b>v</b>   | Apply         |
|---------------|-------------------|---------------------|------------|---------------|
| ov Level: all | Ŧ                 | Min amount          |            | Clear filters |
| •             | Calendar Based Re | porting Period: all | Ŧ          |               |
|               | Receiver \$       |                     | Amount \$  | Actions       |
|               | John Smith        |                     | \$1,000.00 | Actions -     |
|               |                   |                     |            | < 1 >         |
3. Select Mark gift as returned.

| 1     | ٣                 | True Source: all     | ٣      |           | Apply                                   |                                                                        |  |
|-------|-------------------|----------------------|--------|-----------|-----------------------------------------|------------------------------------------------------------------------|--|
| : all | v                 | Min amount           |        |           | Clear filters                           |                                                                        |  |
| ٣     | Calendar Based Re | eporting Period: all | ¥      |           |                                         |                                                                        |  |
|       | Receiver \$       |                      | Amo    | Amount \$ |                                         | Actions                                                                |  |
|       | John Smith        |                      | \$1,00 | 00.00     |                                         | Actions +                                                              |  |
|       |                   |                      |        |           | View<br>Mark gift<br>Request<br>Request | View<br>Mark gift as returned<br>Request to amend<br>Request to delete |  |

4. In the pop-up box, enter the **Date returned** and an **Explanation for why the gift was returned** for your returned gift.

| Returned to*                                |         |                |        |
|---------------------------------------------|---------|----------------|--------|
| Barbie Jackson                              |         |                |        |
| Date returned*                              |         |                |        |
| 20/07/2023                                  |         |                | Ê      |
| Explanation for why the gift was returned*  |         |                |        |
| Barbie is a fictional character and can not | donate. |                |        |
|                                             |         |                | /      |
|                                             |         |                |        |
|                                             |         |                |        |
|                                             |         |                |        |
|                                             |         |                |        |
|                                             |         |                |        |
| ± Upload Fi                                 | les     |                |        |
|                                             |         |                |        |
|                                             |         |                |        |
|                                             | and a   |                |        |
|                                             | Cancel  | Mark gift as r | returi |

Files to support returned gifts can also be attached by selecting Upload
 Files and uploading from your computer.

5. Click Mark gift as returned.

| Confirm to mark gift as return              | ed      |    |
|---------------------------------------------|---------|----|
|                                             |         |    |
| Deturned to 2                               |         |    |
| Barbie Jackson                              |         |    |
| Date returned*                              |         |    |
| 20/07/2023                                  |         |    |
| Explanation for why the gift was returned*  |         |    |
| Barbie is a fictional character and can not | donate. |    |
|                                             |         |    |
|                                             |         |    |
|                                             |         |    |
|                                             |         |    |
|                                             |         |    |
|                                             |         | _  |
| ± Upload File                               | 25      |    |
|                                             |         | マタ |
|                                             |         |    |
|                                             |         |    |

6. A returned symbol (J) will display next to the return to indicate its status. This symbol will also display on the public Gift Map and Reports page.

| Recipient Submissions View or amend lodged returns, lodge another return. |                               |           |                  |               |             |  |  |  |
|---------------------------------------------------------------------------|-------------------------------|-----------|------------------|---------------|-------------|--|--|--|
| MY RECIPIENT SUBMISSIONS                                                  | MY DONOR SUBMISSIONS          | MY LOA    | AN SUBMISSIONS   | MY EXPENDITUR | RE SUBMISSI |  |  |  |
| Search                                                                    |                               | Q         | Complete Status: | all 🔹         | Revision S  |  |  |  |
|                                                                           | _                             |           | Source type: all | v             | Late Statu  |  |  |  |
| Max amount                                                                | om                            | <b>**</b> | То               | <b>**</b>     | Election pe |  |  |  |
| Status ‡                                                                  | Date Gift Made \$             |           |                  | Type \$       |             |  |  |  |
| UNREC                                                                     | ວ 01-12-2019<br>By John Smith |           |                  | Gift-In-Kind  |             |  |  |  |
| Show 25                                                                   |                               |           |                  |               |             |  |  |  |

• You and the donor of the gift (if they are registered in EDS) will receive an email confirming the gift has been marked as returned.